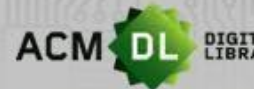

DIGITAL The Ultimate Online Resource for Computing Professionals & Students

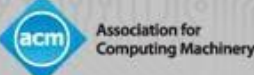

# THE ACM DIGITAL LIBRARY (DL): 用户指南

# 美国计算机协会(ACM)是世界领先的计算机科技信息出版和会务组织机构

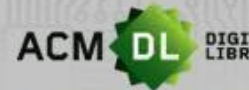

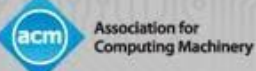

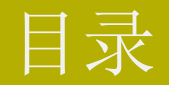

| THE ACM DIGITAL LIBRARY (DL): 概览 | 第   | 1页               |
|----------------------------------|-----|------------------|
| ACM网络账户                          | 第   | 2页               |
| ACM DL主页: 概览                     | 第   | 6页               |
| 基本搜索                             | 第   | 12页              |
| 高级搜索                             | 第   | 15页              |
| 保存搜索结果                           | 第   | 18页              |
| ACM DL搜索结果屏幕                     | .第  | 20页              |
| 文章引用页                            | 第   | 21页              |
| 作者简介页面                           | 第   | <b>22</b> 页      |
| 机构简介页面                           | 第   | ,<br><b>24</b> 页 |
| ACM网络账户:个性化功能                    | 第   | <b>25</b> 页      |
| 第二部分:图书馆管理员指南                    | 第   | <b>34</b> 页      |
| 访问ACM DL                         | 笄   | § 35页            |
| 注册ACM网络账户                        | …笄  | 等 <b>37</b> 页    |
| 使用报告                             | …穿  | 钅 <b>42</b> 页    |
| 图书馆员资源                           | …身  | 育 <b>52</b> 页    |
| 联系方式                             | … 穿 | 育 <b>56</b> 页    |

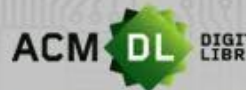

ACM DL PIGITAL The Ultimate Online Resource for Computing Professionals & Students

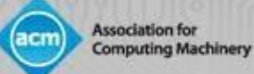

# 第一部分:研究人员指南

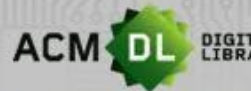

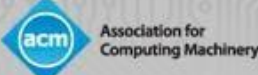

### THE ACM DIGITAL LIBRARY (DL)

- DL是计算机科学最全面、使用率最高的在线研究平台。
- 包含ACM的所有期刊、杂志、会议记录、通讯和书籍。
- ACM图书系列(<u>https://dl.acm.org/acmbooks</u>)托管在DL平台上,但不包含在机构订阅中,而 是通过一次性购买。该丛书也可通过ACM个人会员资格获得。
- 截至2020年3月, DL包含78.6万篇全文文章, 以及320万条跟踪出版记录。
- ACM DL网络账户允许用户远程访问全文,保存搜索,设置提醒,并将全文文章保存到文件夹中。
- 要创建网络账户,请点击DL屏幕右上角的 "Register "按钮(见下一张幻灯片)。
- 请访问: <u>https://dl.acm.org</u>。

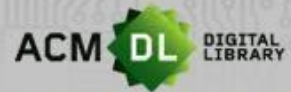

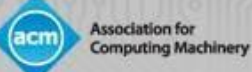

## ACM DL网络账户

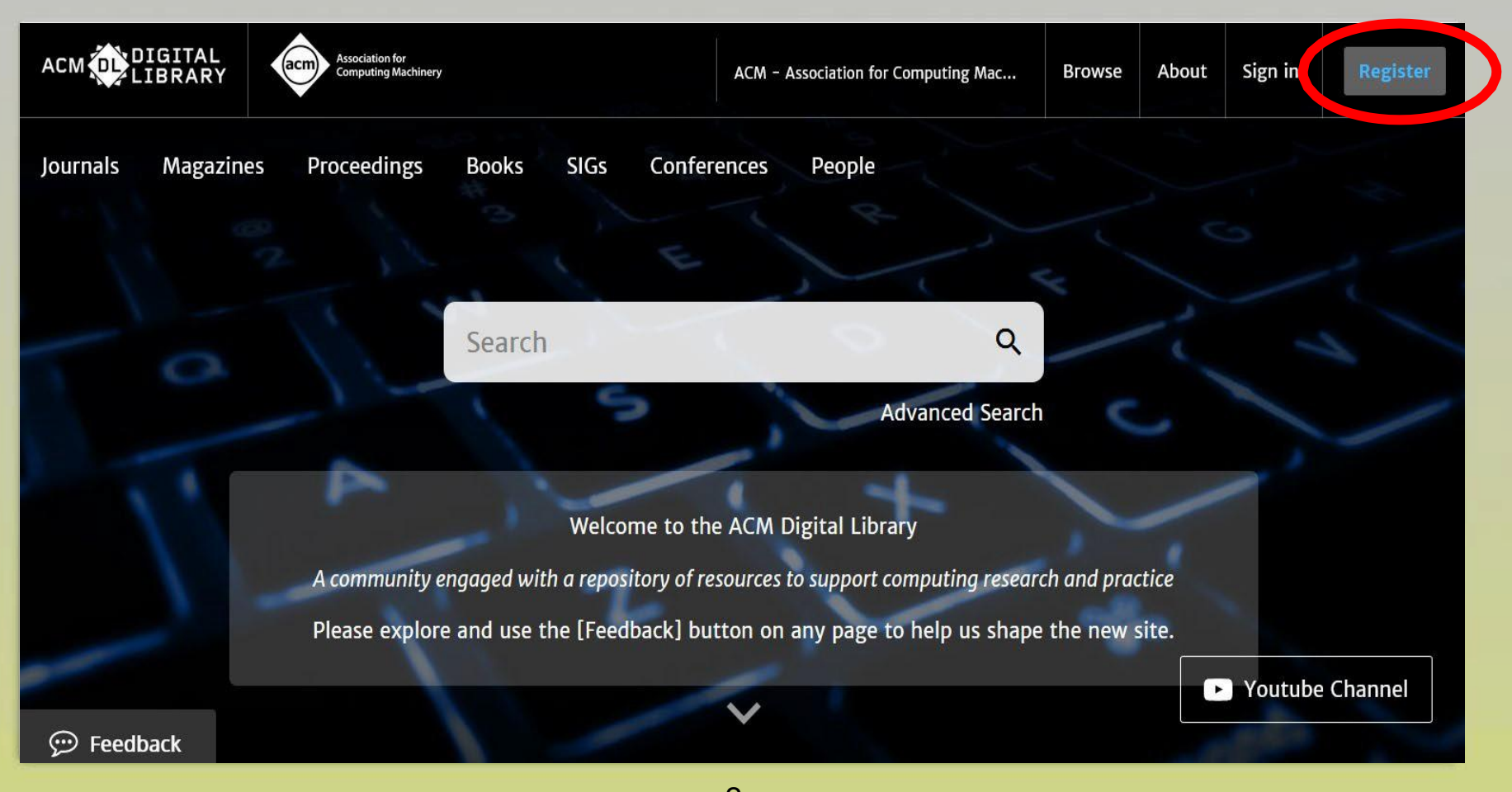

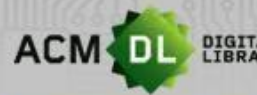

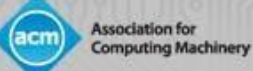

1

## 设置 ACM DL网络账户

• 要创建账户,请在此处方框中输入您的电子邮件地址:

| ACM            | Account                     |                                                                                                    |                                                                                                    |                                                               |
|----------------|-----------------------------|----------------------------------------------------------------------------------------------------|----------------------------------------------------------------------------------------------------|---------------------------------------------------------------|
| CREATE ACCOUNT | TROUBLE LOGGING IN          | RESET PASSWORD                                                                                                    | UPDATE USERNAME                                                                                                    | RETREVE CLIENT NUMBER                                         |
|                |                             | Crea                                                                                                    | ite an Account                                                                                                    |                                                               |
|                | [                           | E <b>mail Address</b><br>Email                                                                                          |                                                                                                    |                                                               |
|                | ACM<br>If you<br>you<br>you | Continue<br>Membership is not requ<br>ou are an ACM or SIG Me<br>provide must match the<br>will be able to take full ac | Trouble logging<br>ired to create a free ACM<br>mber, or a subscriber, the<br>one we have on file for y<br>dvantage of your services | in?<br>Account.<br>e email address<br>ou – in this way,<br>5. |
|                |                             |                                                                                                    |                                                                                                    |                                                               |

• 然后在收到ACM的邮件后,确认您的账户。

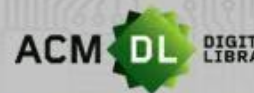

DIGITAL The Ultimate Online Resource for Computing Professionals & Students

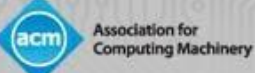

## 登录ACM DL网络账户

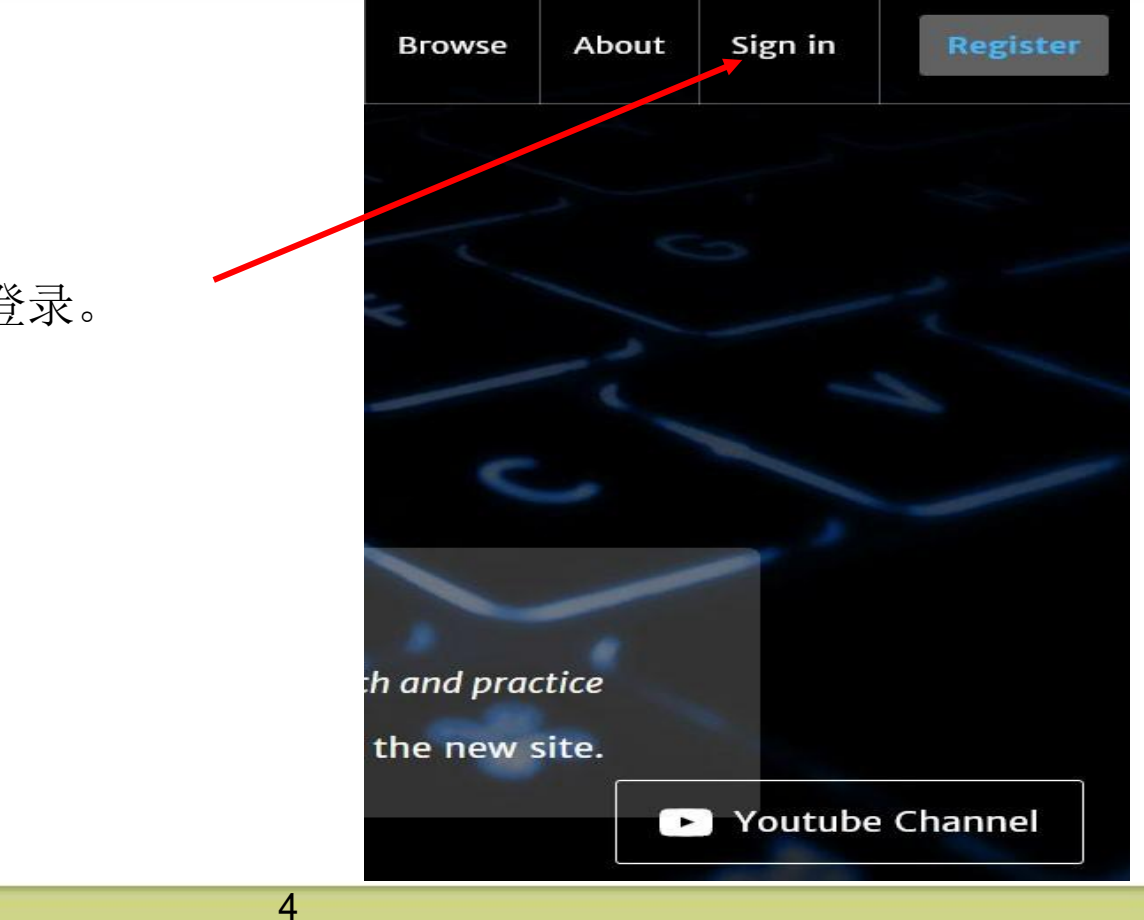

• 使用屏幕右上角的链接登录。

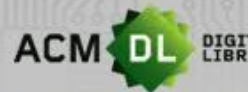

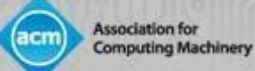

## ACM DL网络账户

- 登录后,您将在右上角看到您的账户名:
- <u>ACM网络账户的使用</u>:
- 远程访问:在全文认证环境内用网络账号登录ACM DL, 从那时起的6个月内,您可以在该认证环境外用网络 账号登录访问全文文章。
- 创建文件夹来保存文章和笔记,并与朋友分享。
- 保存搜索查询并设置内容提醒。

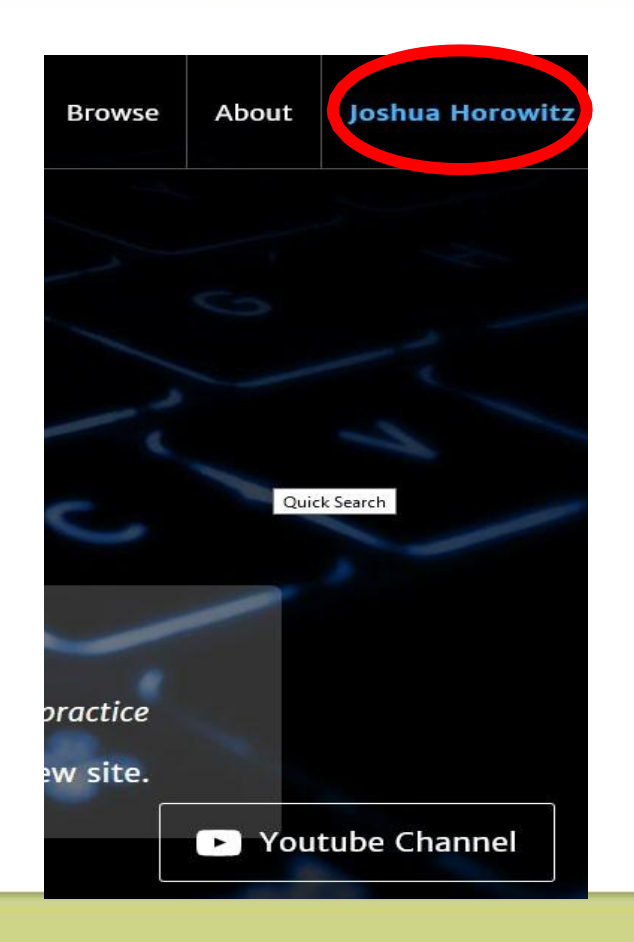

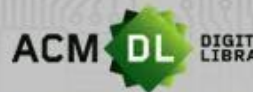

DIGITAL LIBRARY The Ultimate Online Resource for Computing Professionals & Students

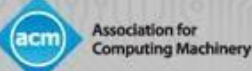

## ACM DL主页(https://dl.acm.org)

- ACM DL主页提供了ACM的许多活动、奖项和出版物的概览。
- 获奖者:

#### Recent Award Winners

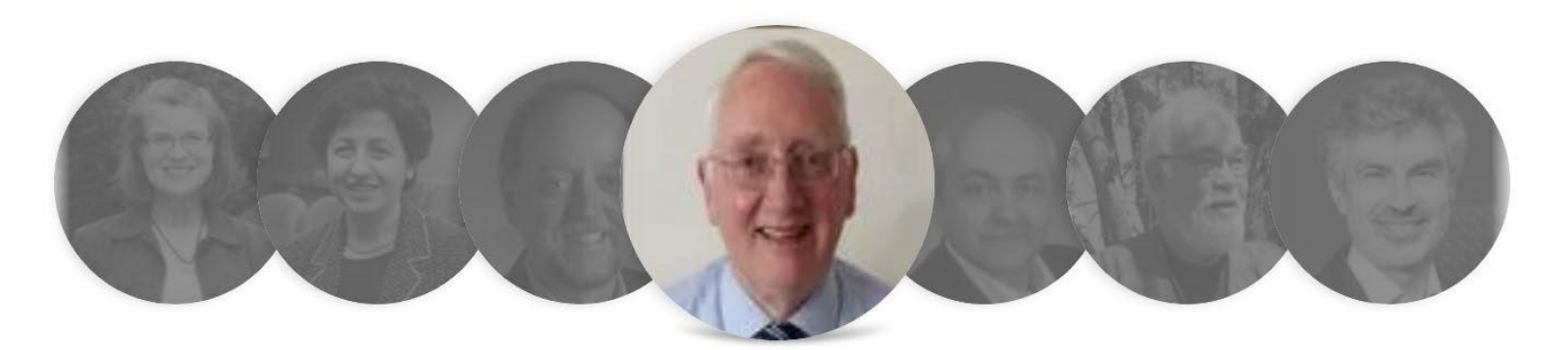

#### A. D. McGettrick

ACM Presidential Award 2018 In recognition of his unwavering commitment to computer science education – – particularly in terms of its quality, breadth, and access – – for generations of students worldwide.

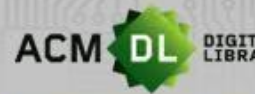

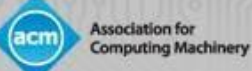

## ACM DL主页 (续)

#### ACM出版物和社交媒体:

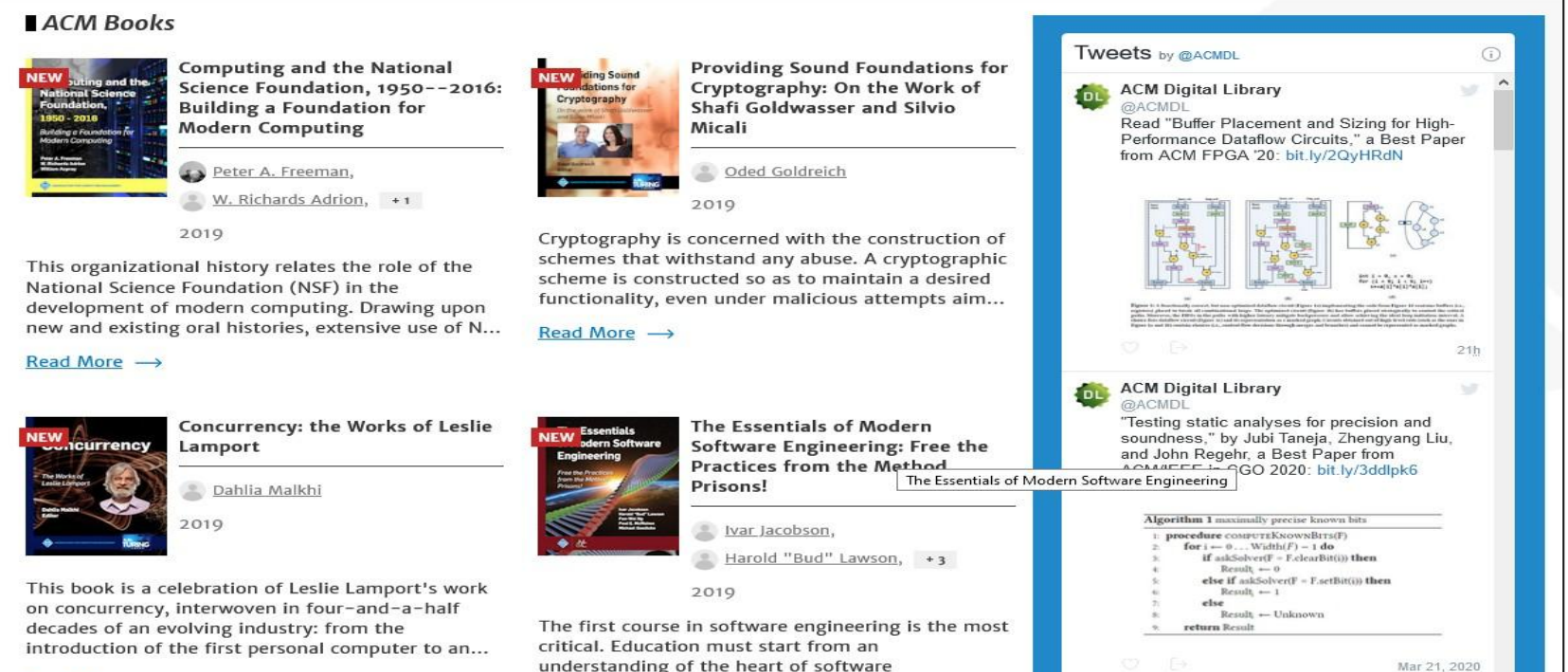

understanding of the heart of software

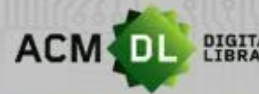

DIGITAL The Ultimate Online Resource for Computing Professionals & Students

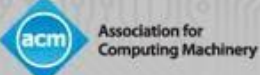

## ACM DL 主页 (续)

• ACM的特殊兴趣组(SIG): ACM旗下有37个不同的子组织,每个子组织都有不同的 计算重点领域:

ACM Special Interest Groups (SIGs)

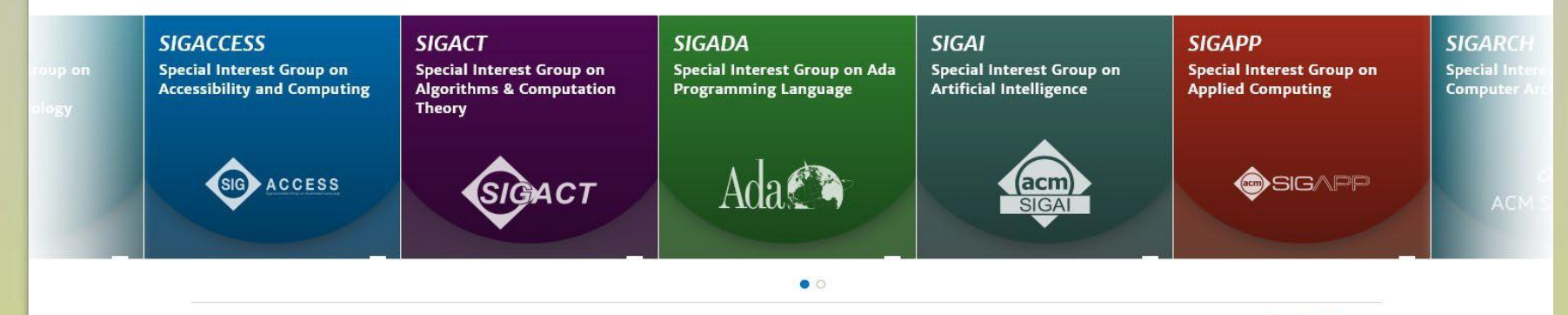

View all SIGs →

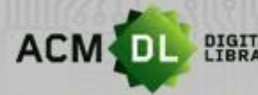

DIGITAL LIBRARY The Ultimate Online Resource for Computing Professionals & Students

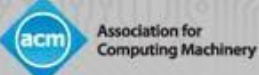

# ACM DL 主页 (续)

• ACM期刊浏览菜单......

#### ACM Journals

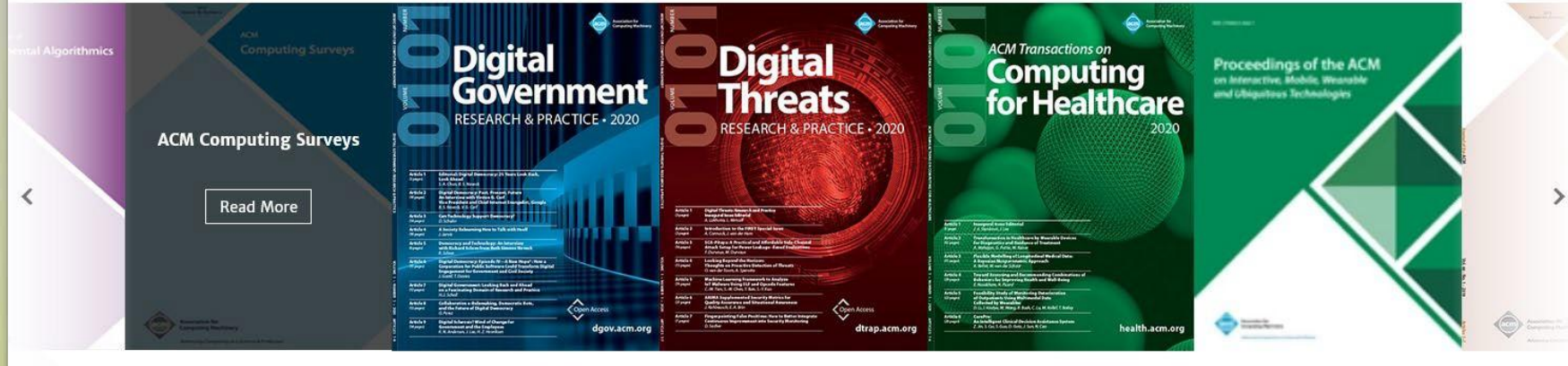

9

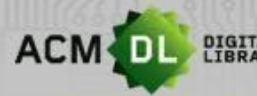

ACM DI DIGITAL The Ultimate Online Resource for Computing Professionals & Students

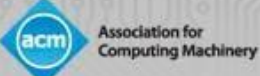

# ACM DL 主页 (续)

• ACM杂志......

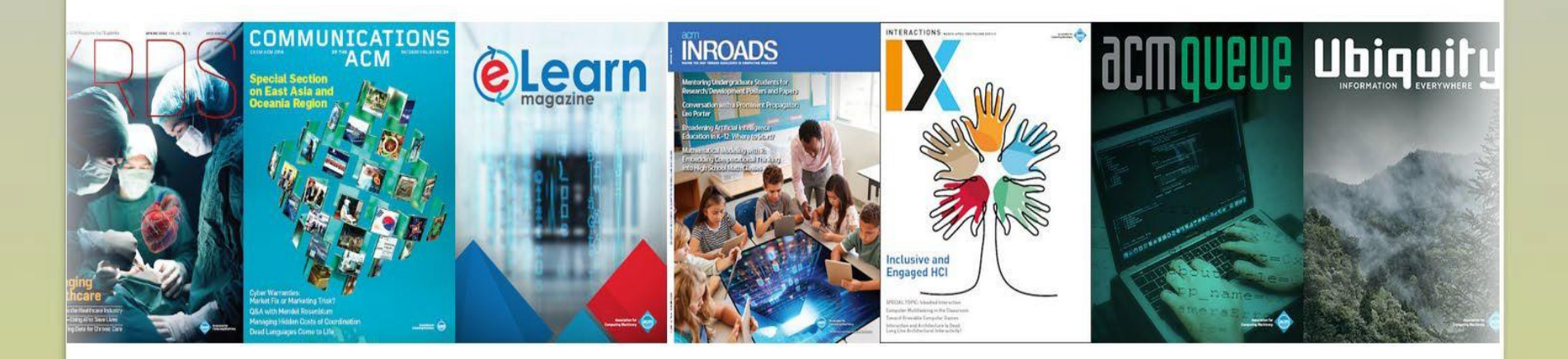

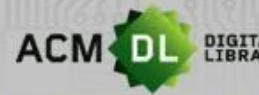

DIGITAL The Ultimate Online Resource for Computing Professionals & Students

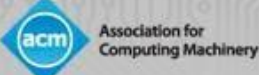

## ACM DL 主页 (续)

- 点击杂志封面,即可进入杂志的引文摘要页。
- 诸如总引用次数和下载次数等文献计量指标会被持续跟踪。
- 点击期刊的封面,您可以查看该期刊的具体文献计量指标,并下载该期刊的PDF、 电子阅读器或其他数字版本。
- DL包含所有出版物、作者、文章等的文献计量资料。

|           |                   | (<br>              | Communica<br>ACM                                                        | tions of th                                                                                                    | <b>e</b><br>Search within (                                                                                               | SACM                                                                                |                         | ٩        |                                  |                                 |
|-----------|-------------------|--------------------|-------------------------------------------------------------------------|----------------------------------------------------------------------------------------------------|----------------------------------------------------------------------------------------------------|-------------------------------------------------------------------------------------|-------------------------|----------|----------------------------------|---------------------------------|
|           |                   | Но                 | ome > Magazines > Communications of th                                  | he ACM                                                                                                    |                                                                                                    |                                                                                     |                         |          |                                  |                                 |
|           |                   |                    | Communications of the ACM                                               |                                                                                                    |                                                                                                    |                                                                                     |                         |          |                                  |                                 |
|           |                   |                    | COMMUNICATIONS<br>ACM<br>WINI WARK<br>A COMPANY<br>A COMPANY<br>Company | on for<br>ng Machinery                                                                                                |                                                                                                    |                                                                                     | Get Alerte for this Mag | azine    |                                  |                                 |
|           |                   |                    | ACM's flagship<br>the latest disco<br>brings readers                    | magazine, Communications of the ACI<br>veries, innovations, and research tha<br>in-depth stories of emerging areas of | M, is the premier chronicler of compu<br>at inspire and influence the field. Eac<br>of computer science, new trends in IT | iting technologies, covering<br>h month, Communications<br>, and practical research | ¥ in ⊕ f ■              | a2111e   |                                  |                                 |
|           |                   |                    | applications. In<br>Editor-in-Chie                                      | dustry leaders choose Communication                                                                                   | is to debate technology implications,                                                                                     | public policies, (More)                                                             |                         | <u>_</u> |                                  |                                 |
| iometrics | Publication Years | Publication counts | Citation count                                                          |                                                                                                    | Downloads (6 weeks)                                                                                                    | Downloads (12 mont                                                                  | hs) Downloads (cum      | ulative) | Average Downloads per<br>Article | Average Citation per<br>Article |
| Bibl      | 1958 - 2020       | 13,334             | 579,562                                                                 | 13,257                                                                                                    | 133,284                                                                                                    | 2,047,064                                                                           | 33,652,5                | 593      | 2,538.477                        | 43.465                          |

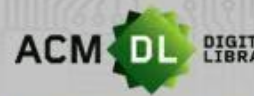

DIGITAL LIBRARY The Ultimate Online Resource for Computing Professionals & Students

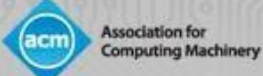

## ACM DL: 基本搜索

• 基本搜索框位于DL 主页的顶部:

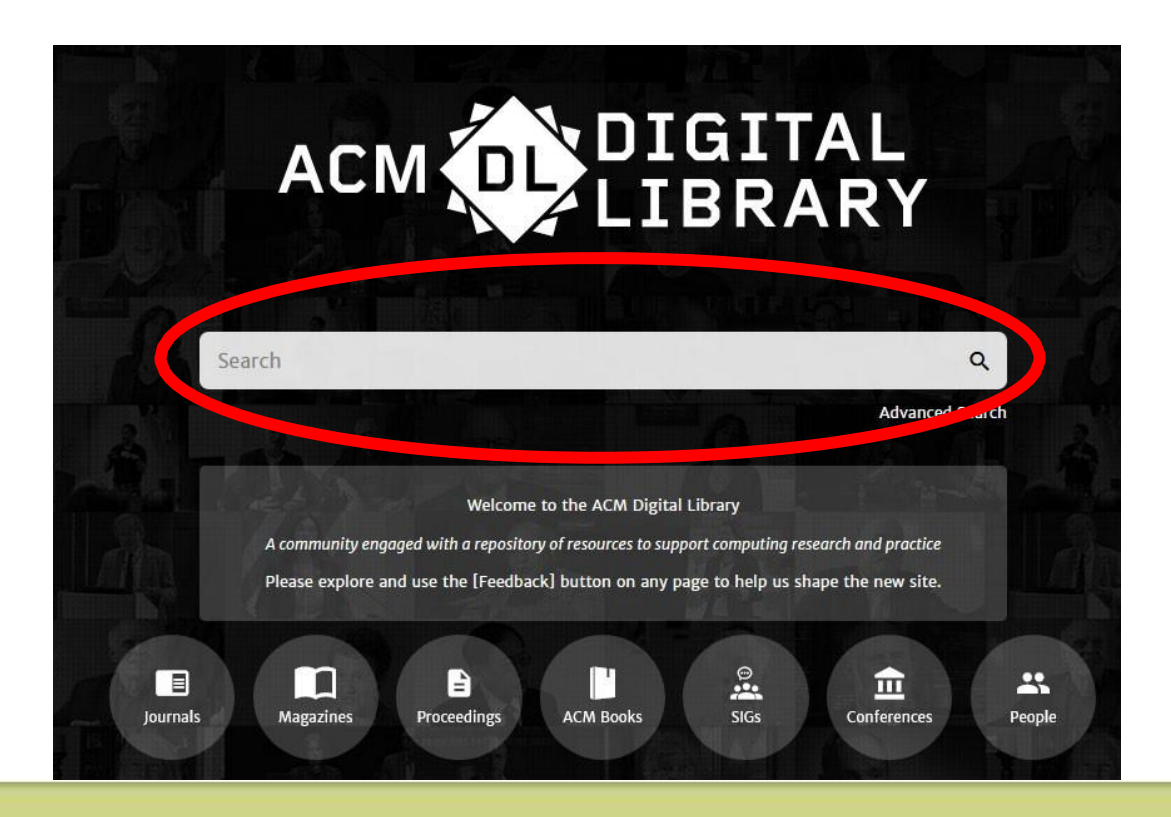

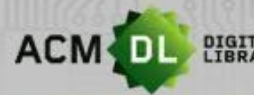

DIGITAL LIBRARY The Ultimate Online Resource for Computing Professionals & Students

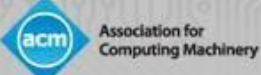

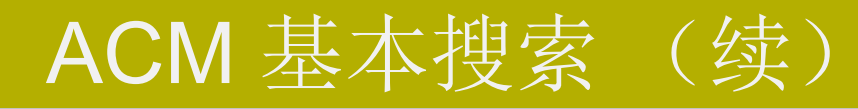

• 基本搜索在您输入时提供即时建议:

|                |                                                           | R<br>R<br>Y     |
|----------------|-----------------------------------------------------------|-----------------|
| RI             | cloud                                                     | Q               |
|                | Cloud-Buckner, Jennifer                                   | -               |
|                | Cloud, Richard                                            |                 |
|                | Cloud, David                                              |                 |
| A community e  | Cloud-I: Cloud Intelligence                               | ch and practice |
| Please explore | CLOUD: Software Engineering Challenges of Cloud Computing | the new site.   |
|                | Cloud-I: Cloud Intelligence                               | ~ <b>.</b>      |
| STER 1         |                                                           |                 |

- 基本搜索允许您搜索人物、出版物和内容。
- 基本搜索允许布尔运算符AND、OR和NOT(使用大写字母)。

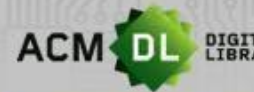

DIGITAL The Ultimate Online Resource for Computing Professionals & Students

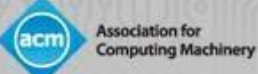

#### ACM 基本搜索 (续)

• 基本搜索框在DL屏幕上始终可用:

|    | Association for<br>Computing Machinery |       |      |             |        |                          |                  |           | ACM Trial     | Browse | About | Joshua Horowitz |
|----|----------------------------------------|-------|------|-------------|--------|--------------------------|------------------|-----------|---------------|--------|-------|-----------------|
| 25 | Proceedings                            | Books | SIGs | Conferences | People |                          |                  | Search AC | M Digital Lil | orary  | ٩     | Advanced Search |
|    |                                        |       |      | ACM Procee  | dings  | Conferences when & where | ICPS Proceedings |           |               |        |       |                 |

ceedings > Cloud-1'12 > Analytic lessons: in the cloud, about the cloud

RESEARCH-ARTICLE

#### Analytic lessons: in the cloud, about the cloud

¥ in 🔨 f 🗳

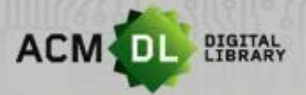

The Ultimate Online Resource for Computing Professionals & Students

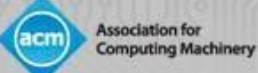

#### ACM DL 高级搜索

• 高级搜索就在基本搜索框的下面:

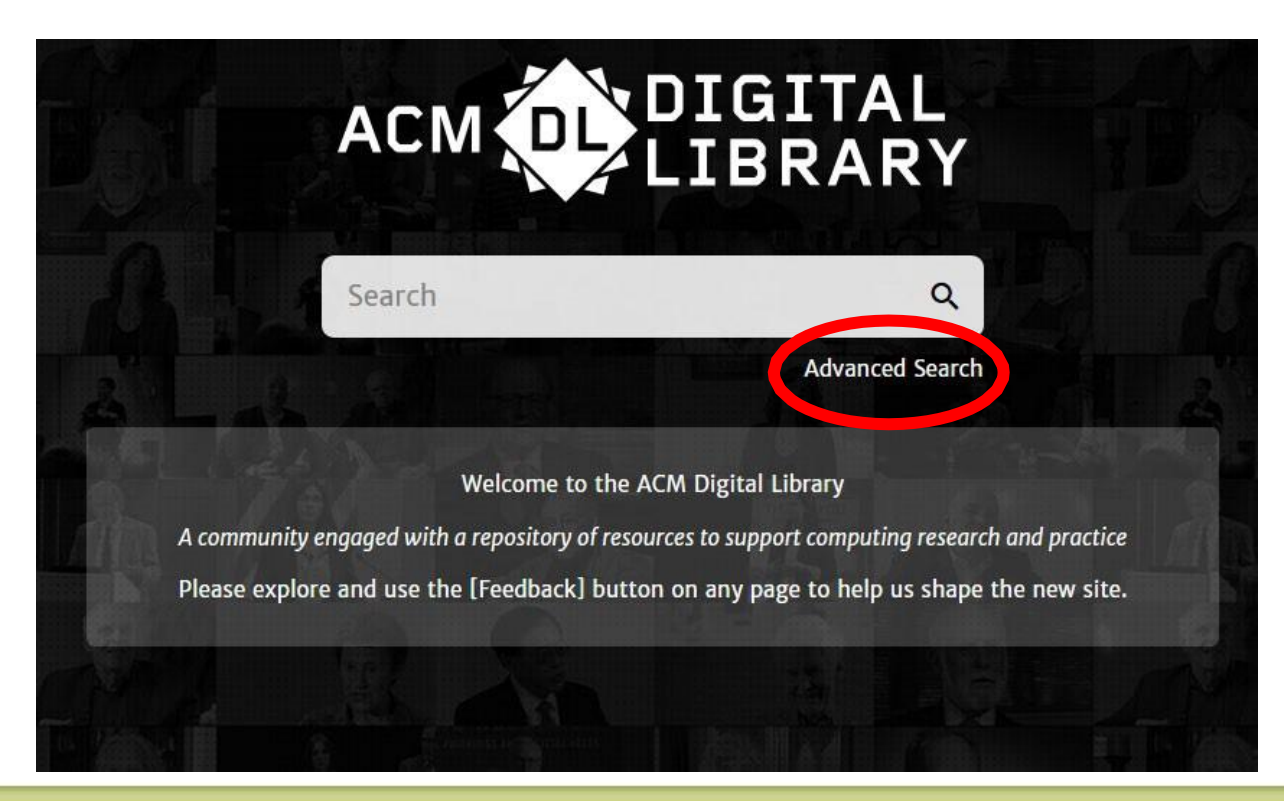

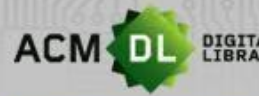

ACM DL DIGITAL The Ultimate Online Resource for Computing Professionals & Students

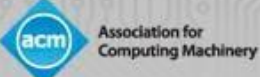

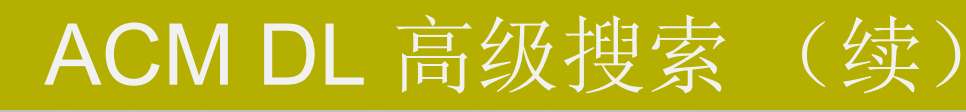

| • | 高级搜索基于一个过滤系统,允许用户细化他们的<br>搜索参数                       | Advanced Search Search Search anything within the ACM Digital Library or go to your <u>Saved Searches</u>                                                           |
|---|------------------------------------------------------|----------------------------------------------------------------------------------------------------|
| • | 用户可以选择只搜索全文或同时包括《计算机文献指<br>南》书目索引                    | Search items from:<br>The ACM Full-Text collection                                                                                                    |
| • | 用户可以搜索文章引文中包含的单词或其他相关元数<br>据                         | Search Within ③ Anywhere   Enter Search term                                                                                                    |
| • | 然后,用户可以添加额外的内容过滤器,如与文章补<br>充材料、一般计算机主题领域、出版商等相关的术语—— | Filters ①       Published in     ✓       Match All     ✓       Enter Search term     ④                                                                              |
| • | 最后,用户可以为其搜索结果定义出版日期范围<br>可以应用布尔运算符AND、OR和NOT         | Publication Date ③            • All dates          Last          Please Select         Custom range         From:       Select Month         To:       Select Month |

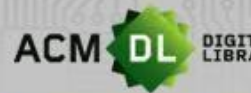

DIGITAL LIBRARY The Ultimate Online Resource for Computing Professionals & Students

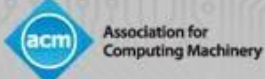

# ACM DL 高级搜索(续)

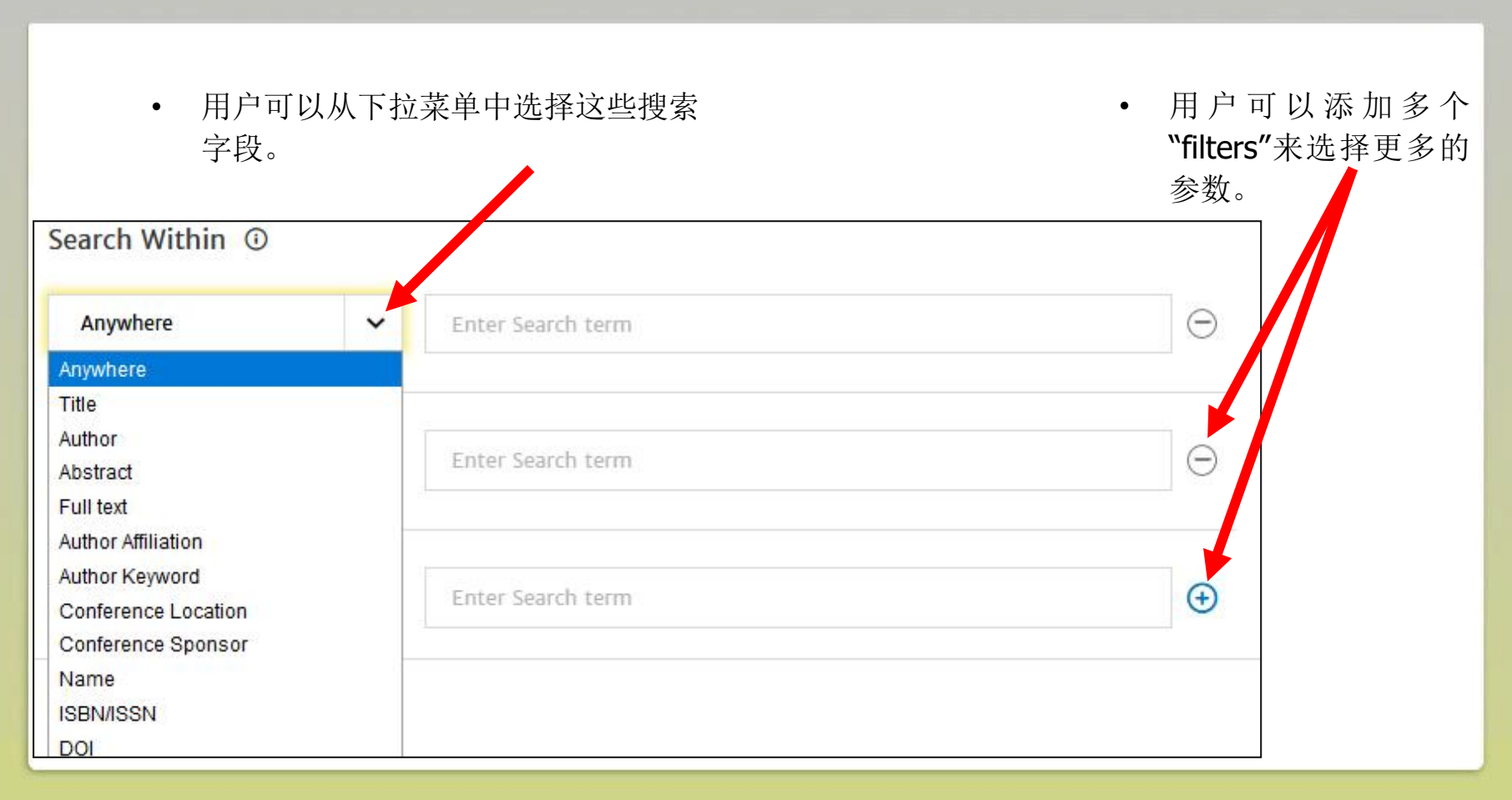

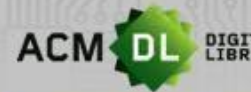

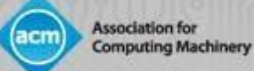

#### 保存搜索

| Search       | ו Re | sults cloud                                                                                                    | ACM网络账户允许用<br>户保存他们创建的搜索。 |
|--------------|------|----------------------------------------------------------------------------------------------------|---------------------------|
| People       |      | 43,855 Results for: All: cloud  C Edit Search Saarchad The ACM Full-Taxt Collection (5%2 202 records)) Exceed your search to The  |                           |
| Institutions | ~    | Searchea The ACM Fun-Text Conection (583,292 Tecoros) ( Expand your search to The                                                 |                           |
| Authors      | ~    | RESULTS VIDEOS PEOPLE                                                                                                    | 您必须用您的网络账<br>户登录才能启用此功    |
| Editors      | ~    | Select All                                                                                                    | 能。                        |
| Advisors     | ~    |                                                                                                    |                           |
| Reviewers    | ~    | RESEARCH-ARTICLE       Cloudy: a modular cloud storage system         Image: Donald Kossmann, Image: Tim Kraska, Image: Simon Log |                           |
| Publications |      | Proceedings of the VLDB Endowment, Volume 3, Issu<br>/10.14778/1920841.1921031                                                    |                           |

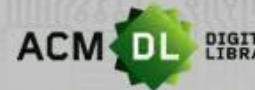

ACM DL DIGITAL The Ultimate Online Resource for Computing Professionals & Students

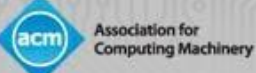

## 保存搜索(续)

|                            | Binders Institutions Ac | count        |              |       |
|----------------------------|-------------------------|--------------|--------------|-------|
|                            |                         |              |              |       |
|                            |                         |              |              |       |
| Saved Searches             |                         |              |              |       |
| Saved Search Name          | Frequency               | Saved on     | Last run on  |       |
| Human-Computer Interaction | Never                   | Mar 25, 2020 | Mar 25, 2020 | Q Run |
| Machine Learning           | Never                   | Mar 25, 2020 | Mar 25, 2020 | Q Run |
| All: cloud computing       | Never                   | Jan 7, 2020  | Jan 7, 2020  | Q Run |

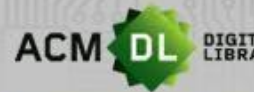

DIGITAL The Ultimate Online Resource for Computing Professionals & Students

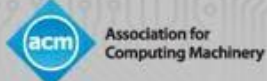

# ACM DL搜索结果屏幕

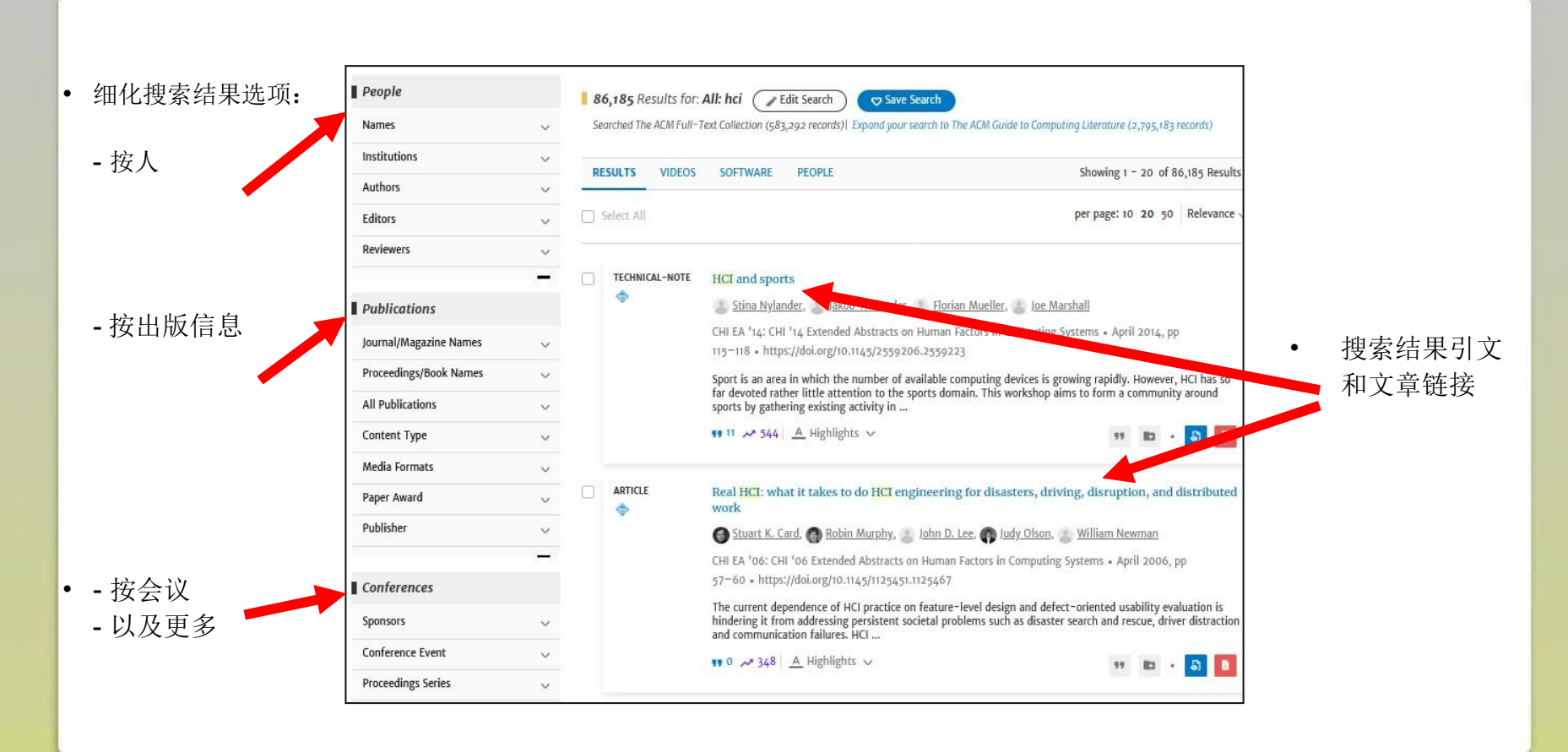

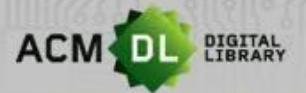

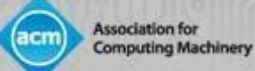

## 文章引用页

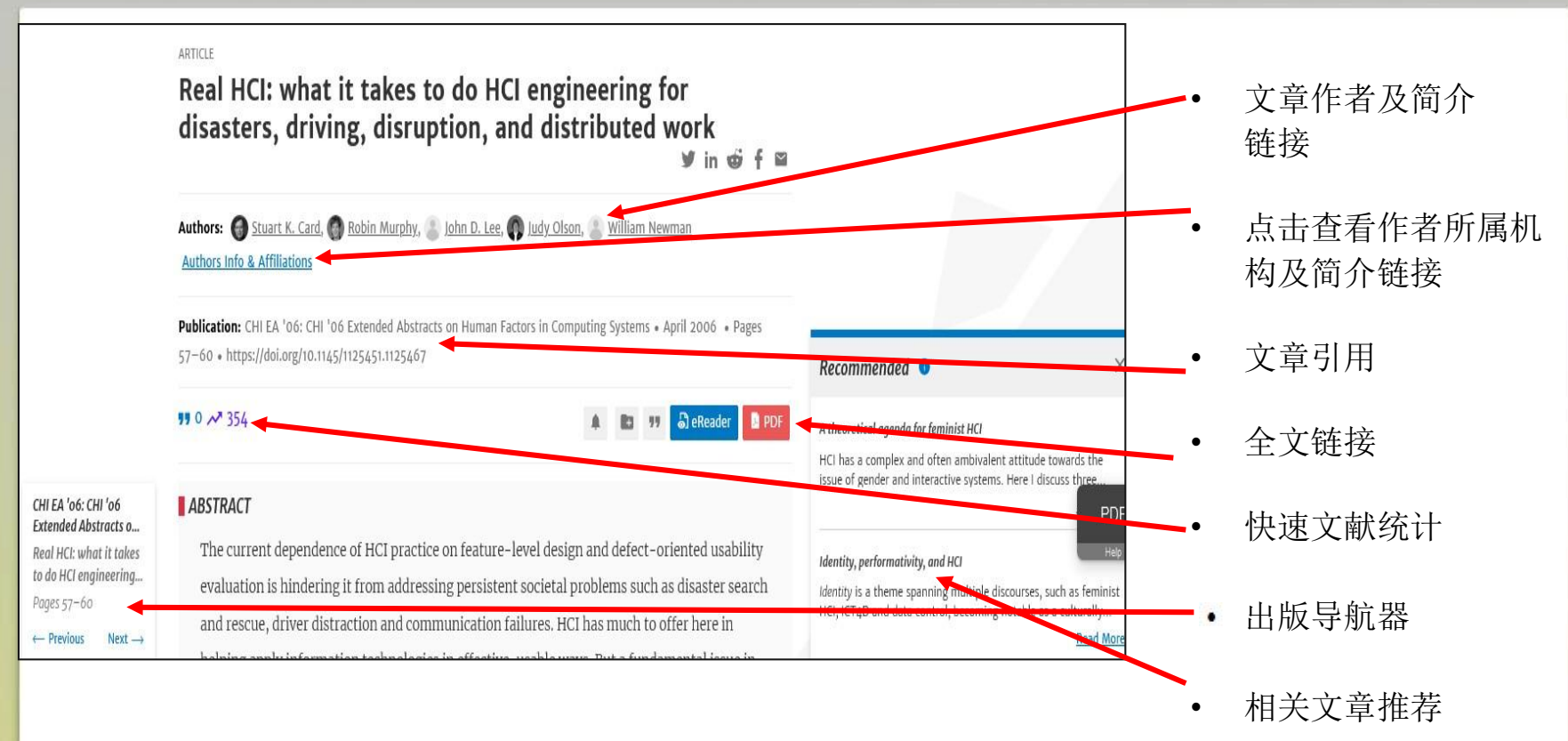

• 还包括索引术语、文章主题分类法和评论。

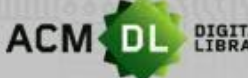

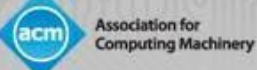

## 作者简介页面

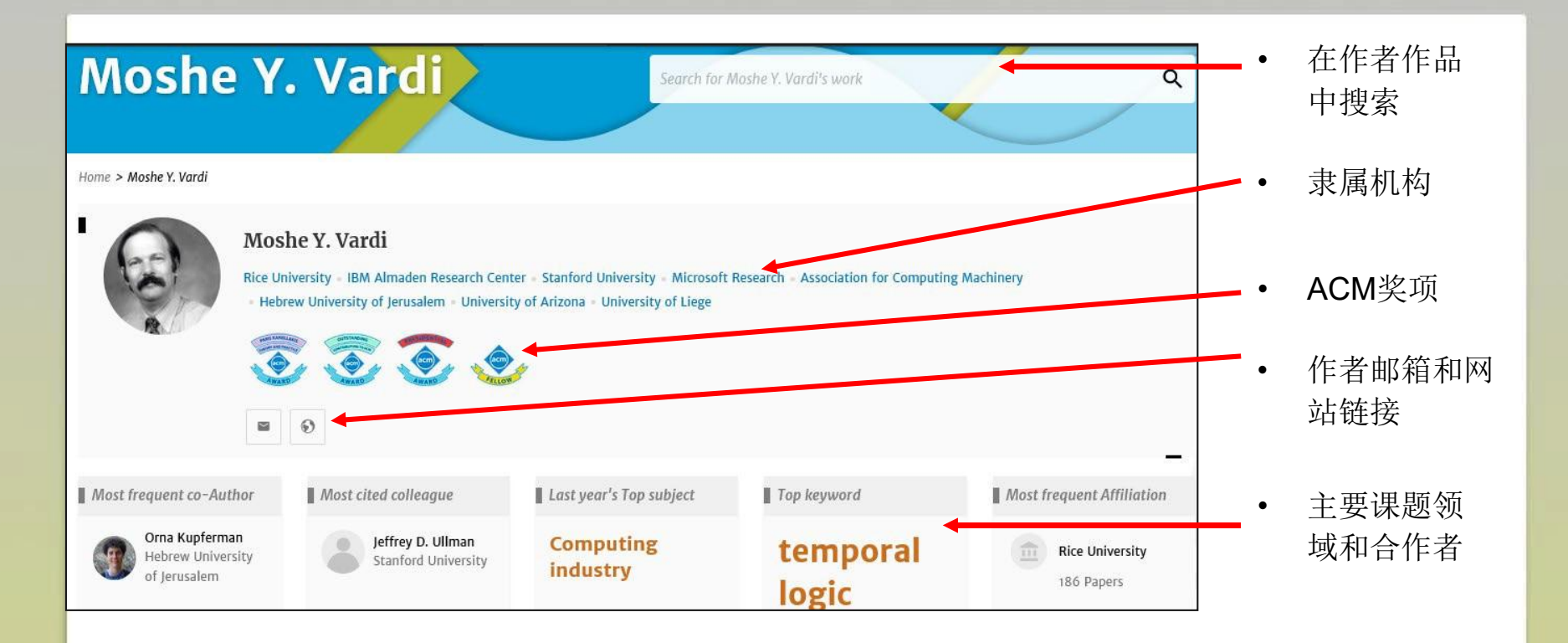

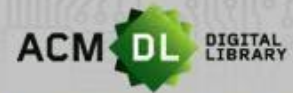

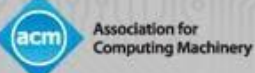

## 作者简介页面 (续)

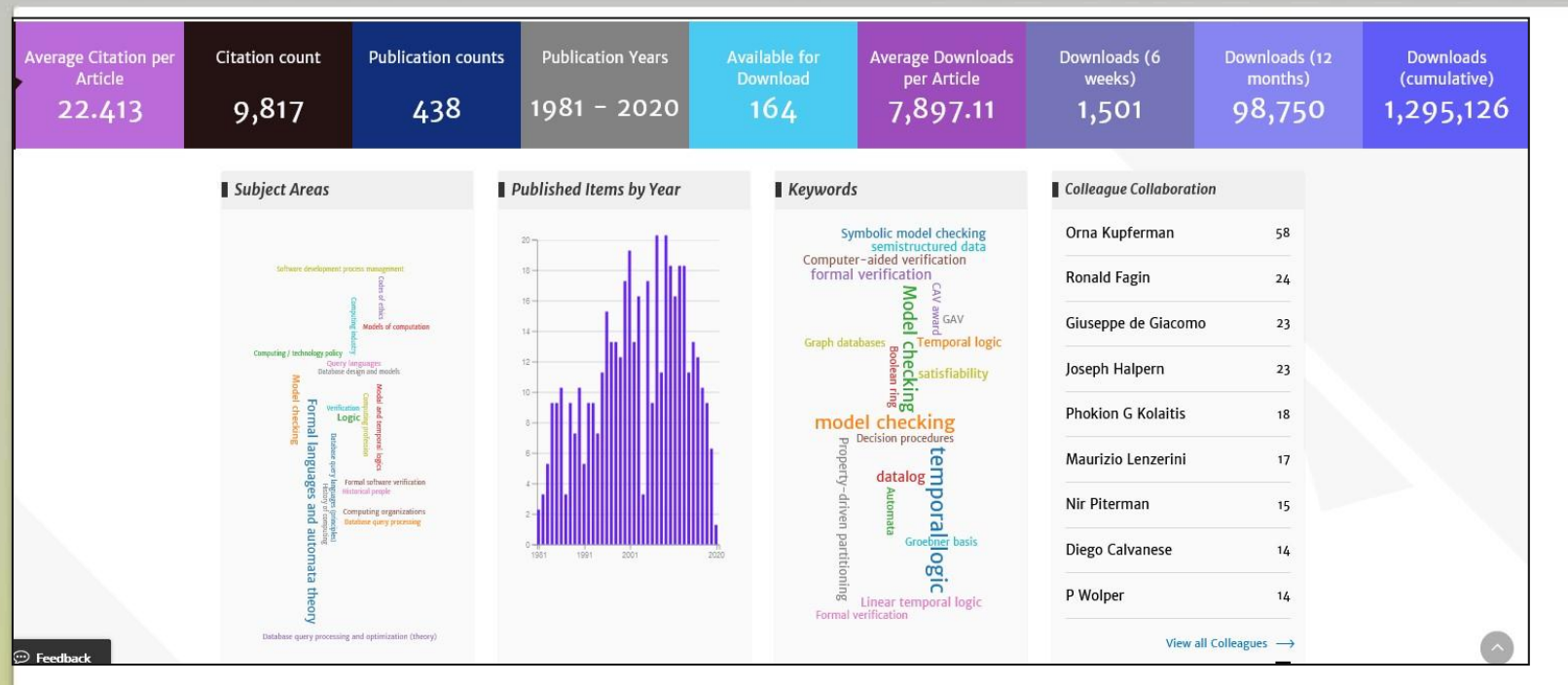

#### 还包括:

- 关键文献计量数据、详细的学科领域和合作者、最新出版物、被引用和下载次数最多的文章。

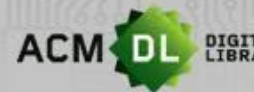

DIGITAL The Ultimate Online Resource for Computing Professionals & Students

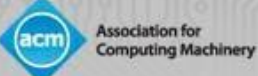

## 机构简介页面

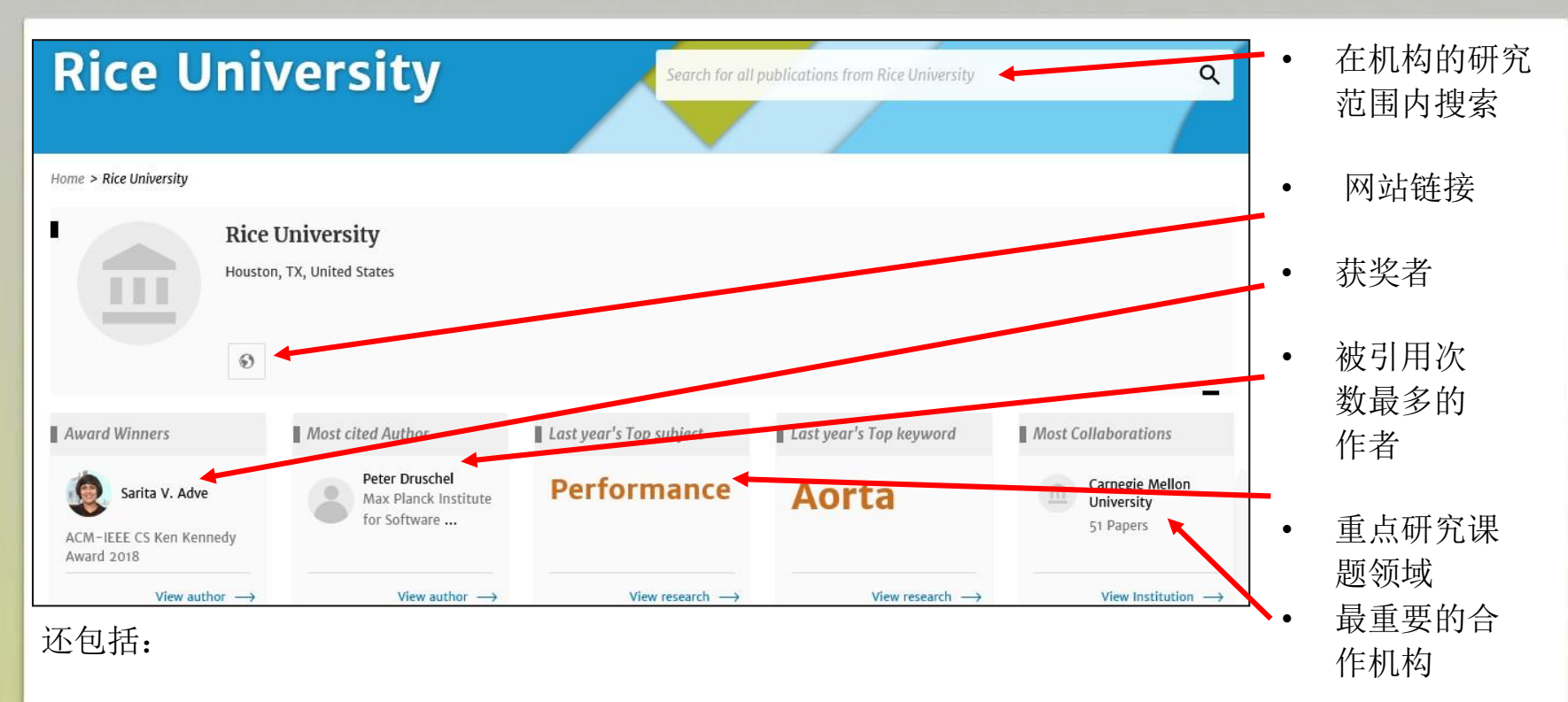

关键文献计量统计、机构合作者、随时间推移的文章产出、核心研究主题领域、机构层面被引用和下载最多的文章。

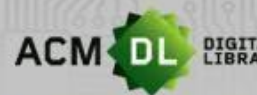

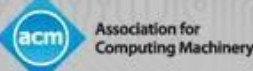

#### ACM网络账户: 个性化功能

- 通过访问您的网络账户,您可以:
- 保存搜索
- 创建和添加文章到 "Binders "
- 分享 "Binders "给同事和学生
- 创建(当杂志和期刊有新刊、会议和论文集时)新内容、文章引用的提醒
- 查看您的机构或联盟成员的使用情况报告(见下文)

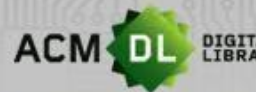

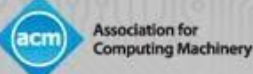

#### 个性化功能: 创建和添加到文件夹

#### 要创建文件夹,请登录您的网络账户,点击您的名字,接着点击My Binders。 然后点击 " Create a Binder"

| АСМ 💽 🛛  | GITAL<br>BRARY | Association for<br>Computing Machinery |           |        |              |              |            |                      |                   | ACM Trial       | Browse | About | Craig Moran     |
|----------|----------------|----------------------------------------|-----------|--------|--------------|--------------|------------|----------------------|-------------------|-----------------|--------|-------|-----------------|
| Journals | Magazines      | Proceedings                            | Books     | SIGs   | Conferer     | nces Peop    | le         |                      | Search ACM        | Digital Library | , ] !  | ۵ ٍ   | Advanced Search |
|          |                |                                        |           |        |              | My Profile   | My Binders | Institutions Account |                   |                 |        |       |                 |
| Home > I | My Binders     |                                        |           |        |              |              |            |                      |                   |                 |        | 17    |                 |
| My Bi    | nders          | + Create a                             | New Binde | er     |              |              |            |                      |                   |                 |        |       |                 |
| Name     | ÷              |                                        |           | Descri | Hon          |              |            |                      | Last Modified \$  |                 | Tools  |       |                 |
|          | My Reading I   | ist                                    |           | My mo  | ost recently | / downloaded | articles.  |                      | Mar 4, 2020<br>Me |                 | 77     | *     | ĥ               |

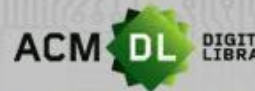

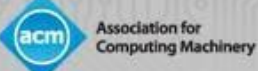

#### 个性化功能: 创建和添加到文件夹

#### 然后您可以添加一个名称和描述,然后创建

#### **Create a New Binder**

Give your binder a name and a description (optional).

#### Binder's Name

| My new Binder       |        | 256           |
|---------------------|--------|---------------|
| Description         |        |               |
| Write a description |        | 2000          |
|                     | Cancel | Create Binder |

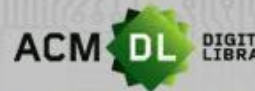

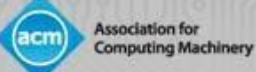

#### 个性化功能: 创建和添加到文件夹

要将文章添加到文件夹中,运行搜索或浏览 DL 中的内容,至少选择一篇文章并保存到文 件夹中。

|     | Export Citation  | Save to Binder                                                                     | per page:        |
|-----|------------------|------------------------------------------------------------------------------------|------------------|
| ~   |                  |                                                                                    |                  |
| ~ 🗹 | RESEARCH-ARTICLE | Extracting medical entities from social media                                      |                  |
| ~   | <b>\$</b>        | 💍 <u>Sanja Scepanovic,</u> 🛞 <u>Enrique Martin-Lopez</u> , 🔔 <u>Daniele Querci</u> | a, 😩 Khan Bay    |
|     |                  | CHIL '20: Proceedings of the ACM Conference on Health, Inference, a                | and Learning • A |
| ~   |                  | 181 • https://doi.org/10.1145/3368555.3384467                                      |                  |
| ~   |                  | Accurately extracting medical entities from social media is challengin             | ng because peop  |
| _   |                  | focused on specific diseases (e.g.,                                                | spening mistake  |
|     |                  | <b>99</b> 0                                                                        |                  |
| ~ _ |                  |                                                                                    |                  |
|     | RESEARCH-ARTICLE | BMM-Net: automatic segmentation of edema in optical coh                            | lerence tomog    |

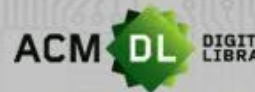

ACM DL PIGITAL The Ultimate Online Resource for Computing Professionals & Students

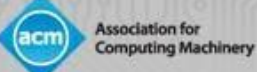

#### 个性化功能: 创建和添加到文件夹

从您现有的列表中选择一个文件夹,或创建一个新的文件夹:

| Save to Binder        | $\times$ |
|-----------------------|----------|
| My Reading List       |          |
|                       |          |
| Test                  |          |
| Education             |          |
| Data clensing         |          |
|                       |          |
| L Create a New Binder |          |
|                       |          |

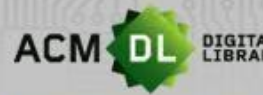

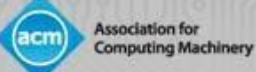

#### 个性化功能: 共享文件夹

# 您可以与同事、学生、小组和作者共享文件夹;任何有DL订阅的人都可以阅读您共享的内容。进入我的文件夹,然后点击共享文件夹。

| 🐟 ACM Consortium Billing 🛛 🗙 🛛 🚮 En                                | nail - Craig Moran - Outlook 🗙   🛐 (2) Facebook        | 🗙 📔 🚳 Osaka University - Publications 🗙 | 🚳 My Binders                     | × + - 0                 |
|--------------------------------------------------------------------|--------------------------------------------------------|-----------------------------------------|----------------------------------|-------------------------|
| $\leftrightarrow$ $\rightarrow$ C $\square$ dl.acm.org/action/show | wMyBinders                                             |                                         |                                  | \$ 📕 📀                  |
| 🗰 Apps 🔀 Maps 💠 Association for Co                                 | 🔷 Library resources 🛛 👩 ACM Digital Library 📃 Imported | 🔷 Frank 🧔 ACM OPEN (ACM's 🔇             | ) Web Admin 🛛 🛄 System for Award | Asendia                 |
|                                                                    | nery                                                   |                                         | ACM Trial                        | Browse About Craig Mora |
| Journals Magazines Proceedings                                     | Books SIGs Conferences People                          |                                         | Search ACM Digital Library       | Q Advanced Searc        |
|                                                                    | My Profile My Bin                                      | ders Institutions Account               |                                  |                         |
| Home > My Binders                                                  |                                                        |                                         |                                  |                         |
| My Binders + Create                                                | a New Binder                                           |                                         |                                  |                         |
| Name \$                                                            | Description                                            | 1                                       | Last Modified \$                 | Tools                   |
| My Reading List                                                    | My most recently downloaded articles.                  | 1                                       | Mar 4, 2020<br>Me                | 77 📩 🖥                  |
| AI                                                                 | No description                                         | 1                                       | Feb 13, 2020<br>Me               | 77 22 6 7               |
| Test                                                               | No description                                         | J                                       | lan 9, 2020<br>Me                | Share Binder            |
| https://dl.acm.org                                                 |                                                        | 1                                       | Dec 12, 2019                     |                         |
|                                                                    |                                                        | a                                       |                                  | Chow 58                 |

30

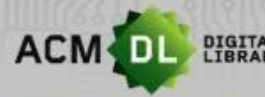

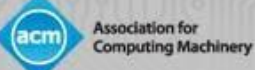

X

#### 个性化功能: 共享文件夹

#### 输入您想分享的人的电子邮件地址,然后点击分享。

#### Sharing Options

 AI
 No description

 To share this binder, add a user's email address:
 Enter an email address here

 Shared binder user listing
 Share

 Shared with o users.
 Email

 Invite Date
 Replied Date
 Status

 close
 Close

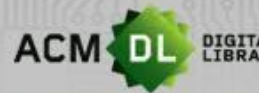

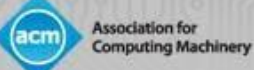

#### 个性化功能: 创建提醒

# 对于DL中的大多数内容,您可以创建一个提醒 – 无论何时您看到这个按钮,都可创建:

Home > Magazines > Communications of the ACM

#### Communications of the ACM

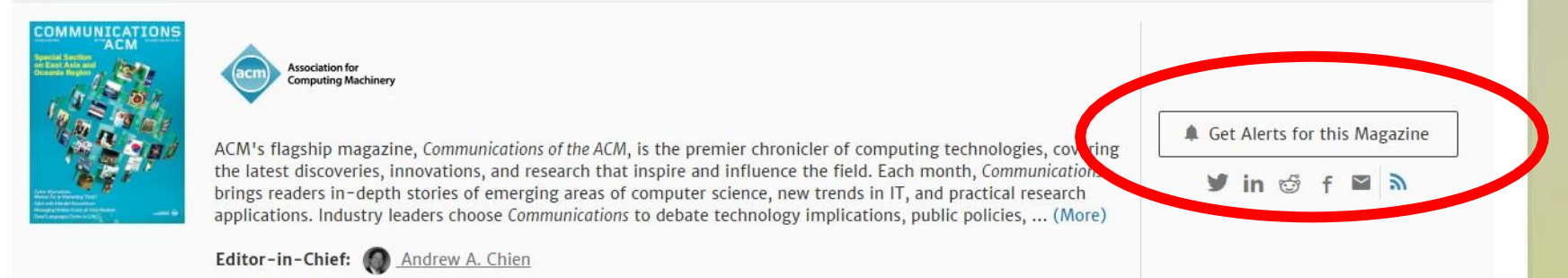

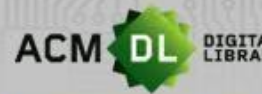

My Account

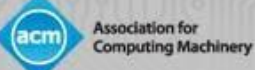

#### 个性化功能: 创建提醒

# 进入 "My Profile "编辑您的提醒或删除它们。请注意,您也可以在引文和 会议录上创建提醒。

# Personal Details Alerts Citation alerts Conference Proceedings Saved Searches New content alerts Citation alerts Conference Proceedings Institutional Affiliations To receive alerts when new content is published in the journals or book series listed below, check the box next to each published and the select. TOC alerts are sent immediately after a new issue publishes. TOC alerts are sent immediately after a new issue publishes. TOC alerts are sent immediately after a new issue publishes.

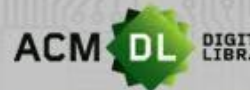

DIGITAL LIBRARY The Ultimate Online Resource for Computing Professionals & Students

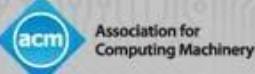

# 第二部分:图书馆管理员指南

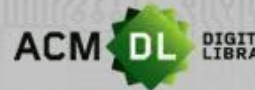

#### 访问The Digital Library

Association for Computing Machinery

访问方式:

- 1. IP地址。设置简单,但需要维护(新地址/到期地址),必须在校园内 实际访问,无网络账号,不会出现Proxy IP不稳定/不兼容情况。
- 口令/联盟访问。设置简单,几乎不需要维护,通过自律的机构凭证单点登录。可以使用联盟对IDP进行预授权。要设置,请发送电子邮件至 <u>dl-info@hq.acm.org</u>。学术机构的最佳选择。
- 3. 通过IDP进行单点登录。要求机构和ACM都要摄取对方的元数据。完整的设置可能需要时间,但很安全,并确保远程访问。

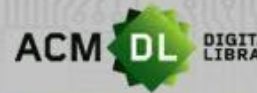

DIGITAL The Ultimate Online Resource for Computing Professionals & Students

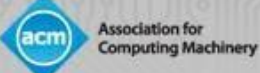

#### 访问The Digital Library

• 如果您在屏幕上方看到您的机构名称,则表示您已通过DL的全文 访问验证:

|                    | ACM - Association for Computing Machine | ery Browse | About | Sign in | Register |
|--------------------|-----------------------------------------|------------|-------|---------|----------|
| Conferences People | DIGITAL<br>LIBRARY                      |            |       |         |          |
| Search             | ٩                                       |            |       |         |          |
|                    | Advanced Search                         |            |       |         |          |

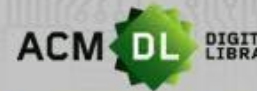

DIGITAL LIBRARY The Ultimate Online Resource for Computing Professionals & Students

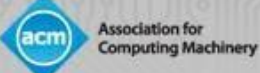

#### 注册网络账户

# 要启用DL管理员权限,您将首先需要创建一个ACM 网络账户。首先,点击 DL右上角的 "Register":

| n for Computing Machinery | Browse       | About | Sign | in Register     |
|---------------------------|--------------|-------|------|-----------------|
| Search ACM Digi           | ital Library | , I   | ٩    | Advanced Search |
|                           |              |       |      |                 |

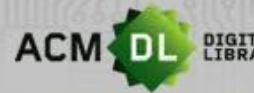

ACM DL DIGITAL The Ultimate Online Resource for Computing Professionals & Students

#### 注册网络账户

Association for **Computing Machinery** 

输入您的机构邮箱。验证邮件需要点击进入。 ٠

| ACM            | Account                 |                                                                                 |                                                                                       |                                    |
|----------------|-------------------------|---------------------------------------------------------------------------------|---------------------------------------------------------------------------------------|------------------------------------|
| CREATE ACCOUNT | TROUBLE LOGGING IN      | RESET PASSWORD                                                                  | UPDATE USERNAME                                                                       | RETRIEVE CLIENT NUMBER             |
|                |                         | Crea                                                                            | ite an Account                                                                        |                                    |
|                | E                       | mail Address                                                                    |                                                                                       |                                    |
|                |                         | Continue                                                                        | Trouble logging i                                                                     | n?                                 |
|                | ACM                     | Membership is not requ                                                          | ired to create a free ACM                                                             | Account.                           |
|                | If yo<br>you y<br>you y | u are an ACM or SIG Me<br>provide must match the<br>will be able to take full a | mber, or a subscriber, the<br>one we have on file for yo<br>dvantage of your services | email address<br>ou – in this way, |

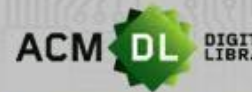

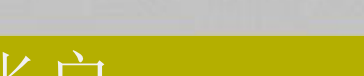

Association for Computing Machinery

#### 注册网络账户

完成注册和验证后,您现在可以登录。点击DL主页右上方您所在机构旁边的 "Sign In "。然后简单地输入用户名和密码

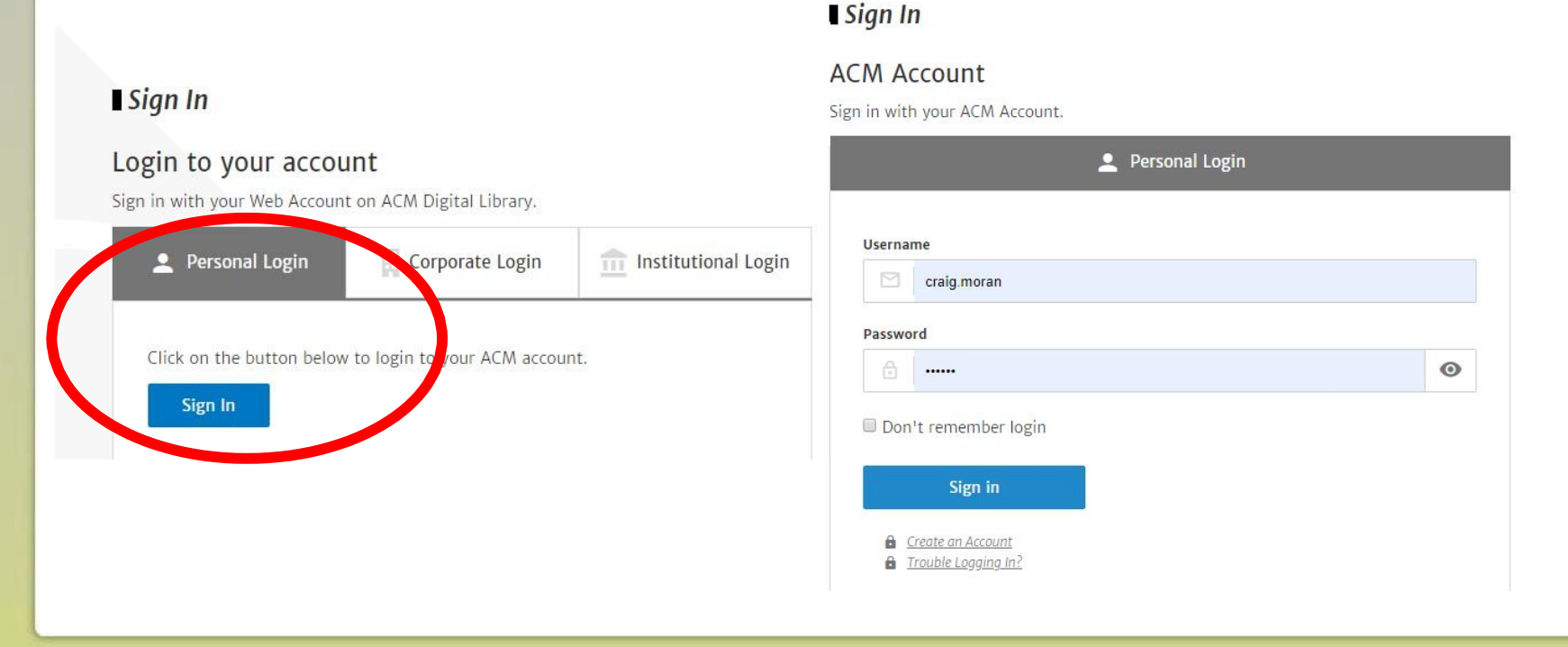

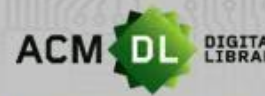

DIGITAL The Ultimate Online Resource for Computing Professionals & Students

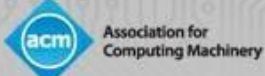

#### 设置您的个人资料和个性化功能

• 登录后,您的用户名会出现在主页的右上方。要访问您的个人资料, 点击用户名,然后点击我的个人资料:

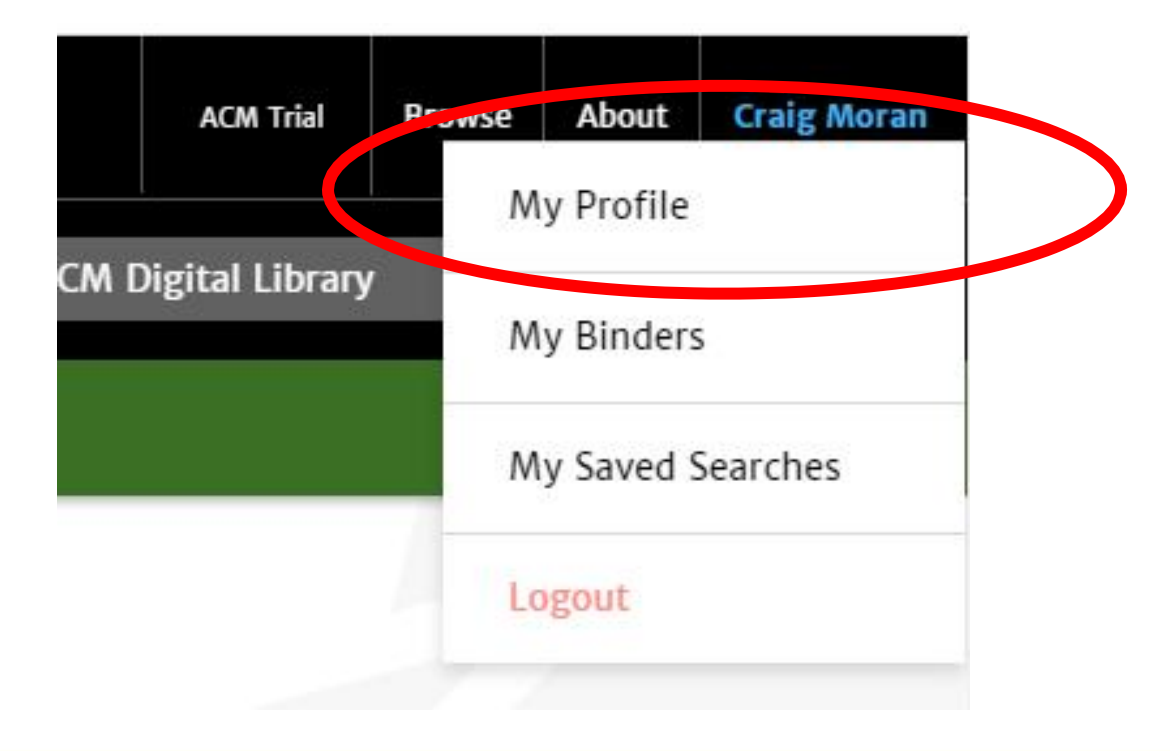

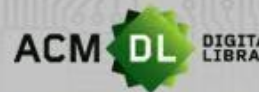

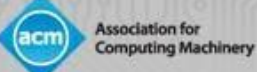

#### 设置您的个人资料和个性化功能

#### • 在此页面,您可以查看您的提醒、文件夹、使用报告和保存的搜索。

|                            |                  | My Profile   | My Binders    | Institutions Account            |
|----------------------------|------------------|--------------|---------------|---------------------------------|
| Home > My Profile          |                  |              |               |                                 |
| My Account                 |                  |              |               |                                 |
| Personal Details           | Personal Deta    | ils          |               |                                 |
| Alerts                     | Your personal de | tails stored | in ACM Digita | al Library, can be found below: |
| Saved Searches             | Full Name:       | Craig        | g Moran       |                                 |
| Institutional Affiliations | Email Address    | s: craig     | .moran@hq.a   | acm.org                         |

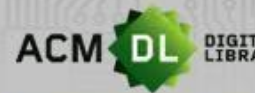

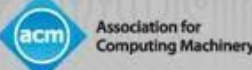

为了查看使用报告,经授权的管理员或图书馆员必须遵循前面的步骤并创建一个网络账户。一旦设置好(或者如果您在设置上有任何问题),请发送电子邮件至 <u>dl-info@hq.acm.org</u>,这样我们就可以将您的账户链接到您的机构或组织。链接后,进入您的个人资料,点击" Institutions Account",然后点击" Usage Reports"。

|                     | My Profile My Bind                          | rs Institutions Account  |          |
|---------------------|---------------------------------------------|--------------------------|----------|
| Access Entitlements | Reports                                     |                          |          |
| Usage reports       | ACM Reports                                 | Usage Data (COUNTER5)    | Usage Da |
| Holdings File       | Please use the link below to access your in | stitution's ACM Reports. |          |

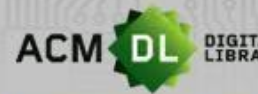

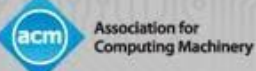

#### 有ACM报告、COUNTER 4和5报告,以及2020年1月以前的旧版报告。

|                     | My Profile My Binder                          | s Institutions Account |                       |
|---------------------|-----------------------------------------------|------------------------|-----------------------|
| Access Entitlements | Reports                                       |                        | НеІр                  |
| Usage reports       | ACM Reports                                   | Usage Data (COUNTER5)  | Usage Data (COUNTER4) |
| Holdings File       |                                               |                        |                       |
|                     | Please use the link below to access your inst | itution's ACM Reports. | <u> </u>              |
|                     |                                               |                        | View ACM Reports 🗹    |
|                     |                                               |                        |                       |
|                     |                                               |                        |                       |
|                     |                                               |                        |                       |
|                     |                                               | 13                     |                       |

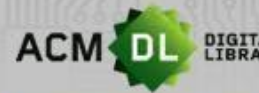

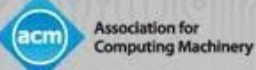

#### 要查看ACM报告,请单击右下角的 "View ACM Reports "

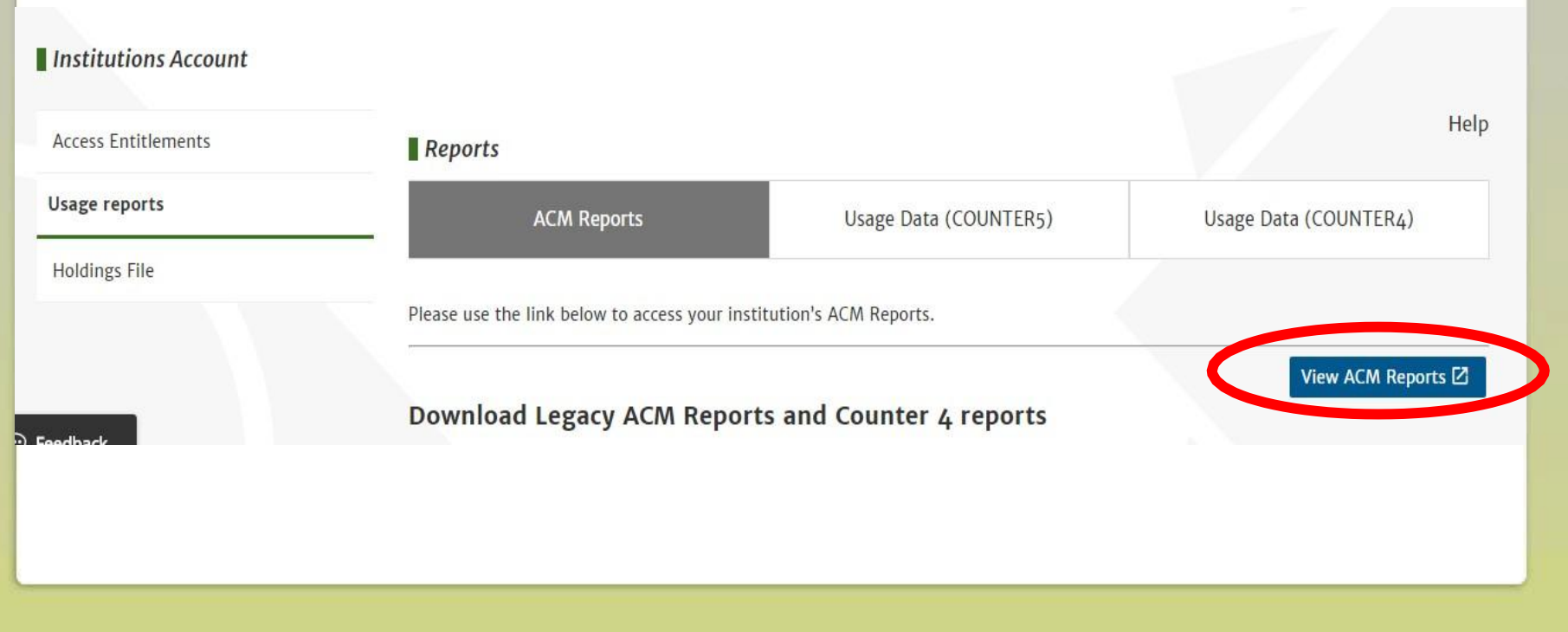

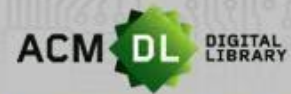

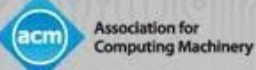

#### ACM 报告显示的是您可能熟悉的图表和传统的使用报告

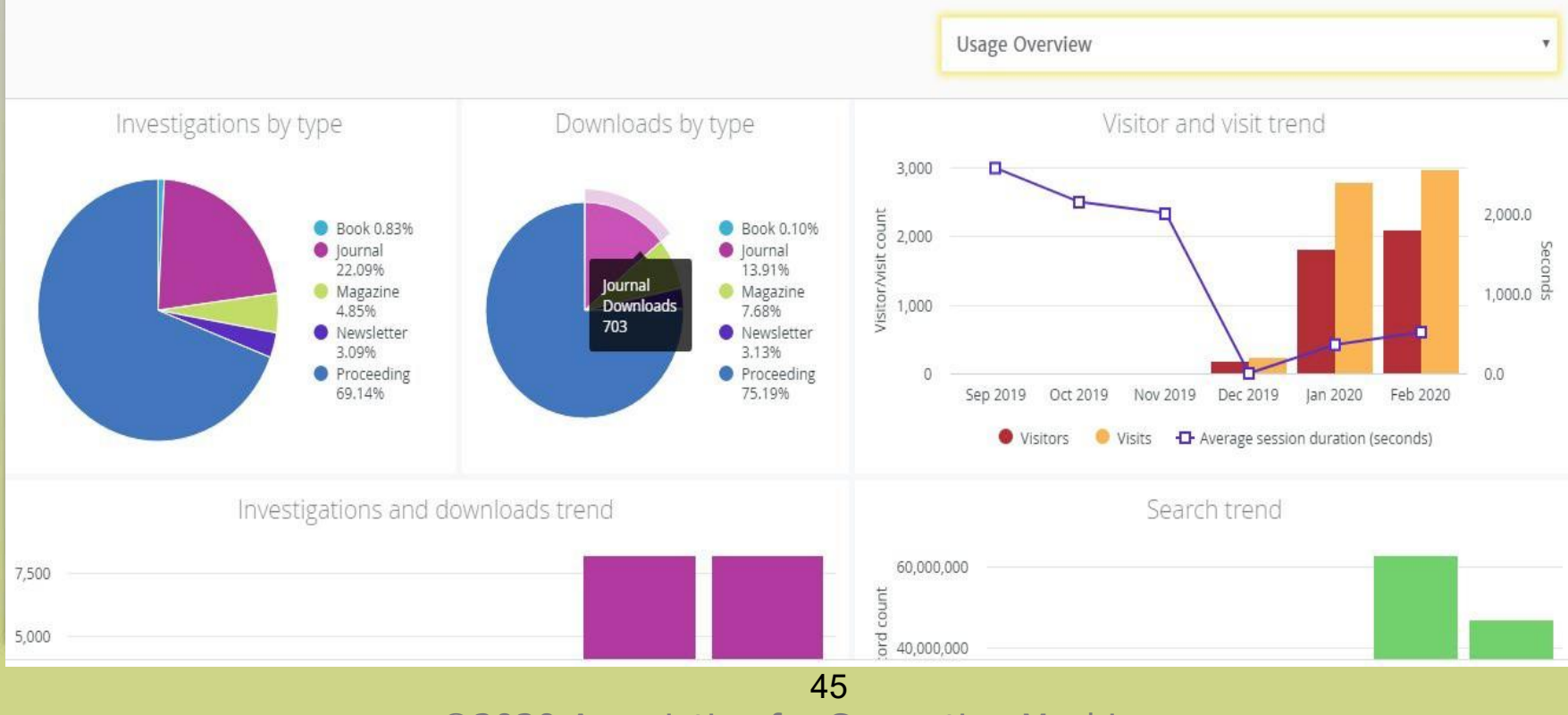

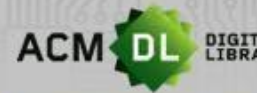

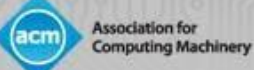

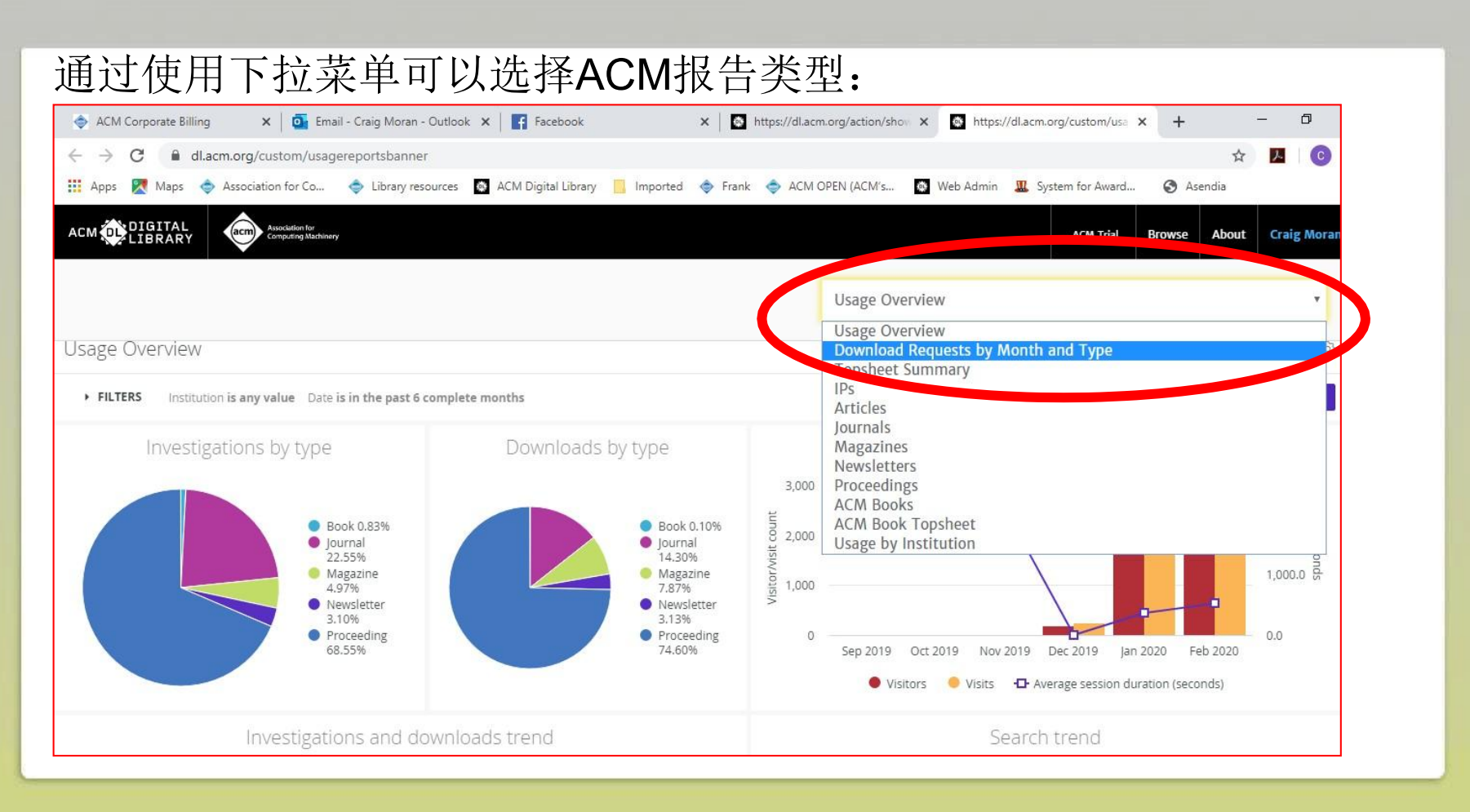

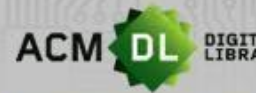

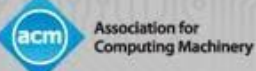

#### 可以从下拉菜单中选择ACM报告,选择各种过滤器并按 "Run "查看。

|                       | FILTERS                                                                                |                                                                                                    |                                          |                                                                                       |                                          |                                          |                                                    |                                               |                                                 |                                                    |                                               |                                                       | $\subset$                                              | Run                                               |
|-----------------------|----------------------------------------------------------------------------------------|----------------------------------------------------------------------------------------------------|------------------------------------------|---------------------------------------------------------------------------------------|------------------------------------------|------------------------------------------|----------------------------------------------------|-----------------------------------------------|-------------------------------------------------|----------------------------------------------------|-----------------------------------------------|-------------------------------------------------------|--------------------------------------------------------|---------------------------------------------------|
| Ins                   | utuaon name                                                                            | is equal to                                                                                                   | 4                                        | BPP University ×                                                                      |                                          |                                          | +                                                  |                                               |                                                 |                                                    |                                               |                                                       |                                                        |                                                   |
| Da                    | te                                                                                     | is in the past                                                                                                | <b>+</b> ]                               | 12 complet                                                                            | e months 🛛 🕇                             | +                                        |                                                    |                                               |                                                 |                                                    |                                               |                                                       |                                                        |                                                   |
|                       |                                                                                        |                                                                                                    |                                          |                                                                                       |                                          |                                          |                                                    |                                               |                                                 |                                                    |                                               |                                                       |                                                        |                                                   |
|                       | Date Month                                                                             | > Total                                                                                                    | 2019-0                                   | 3 2019-04                                                                             | 2019-05                                  | 2019-06                                  | 2019-07                                            | 2019-08                                       | 2019-09                                         | 2019-10                                            | 2019-11                                       | 2019-12                                               | 2020-01                                                | 2020-0                                            |
|                       | Date Month<br>Series type ^                                                            | > Total Downloads                                                                                             | 2019-0<br>Downloads                      | 3 2019-04<br>Downloads                                                                | 2019-05<br>Downloads                     | 2019-06<br>Downloads                     | 2019-07<br>Downloads                               | 2019-08<br>Downloads                          | 2019-09<br>Downloads                            | 2019-10<br>Downloads                               | 2019-11<br>Downloads                          | 2019-12<br>Downloads                                  | 2020-01<br>Downloads                                   | 2020-<br>Downloads                                |
|                       | Date Month<br>Series type ^<br>Book                                                    | > Total<br>Downloads<br>5                                                                                     | 2019-0<br>Downloads                      | 3 2019-04<br>Downloads                                                                | 2019-05<br>Downloads<br>Ø                | 2019-06<br>Downloads<br>Ø                | 2019-07<br>Downloads<br>0                          | 2019-08<br>Downloads<br>Ø                     | 2019-09<br>Downloads<br>0                       | 2019-10<br>Downloads<br>0                          | 2019-11<br>Downloads<br>0                     | 2019-12<br>Downloads<br>0                             | 2020-01<br>Downloads<br>2                              | 2020-<br>Downloads                                |
| 1                     | Date Month<br>Series type ^<br>Book<br>Journal                                         | > Total<br>Downloads<br>5<br>743                                                                              | 2019-0<br>Downloads                      | 3 2019-04<br>Downloads<br>Ø Ø<br>0 0                                                  | 2019-05<br>Downloads<br>Ø                | 2019-06<br>Downloads<br>Ø                | 2019-07<br>Downloads<br>0<br>2                     | 2019-08<br>Downloads<br>Ø<br>0                | 2019-09<br>Downloads<br>0<br>15                 | 2019-10<br>Downloads<br>0<br>0                     | 2019-11<br>Downloads<br>0<br>1                | 2019-12<br>Downloads<br>0<br>18                       | 2020-01<br>Downloads<br>2<br>298                       | 2020-<br>Downloads                                |
| 1 2 3                 | Date Month<br>Series type ~<br>Book<br>Journal<br>Magazine                             | > Total<br>Downloads<br>5<br>743<br>408                                                                       | 2019-0<br>Downloads                      | 3 2019-04<br>Downloads<br>0 0<br>0 0<br>0 0                                           | 2019-05<br>Downloads<br>Ø<br>Ø           | 2019-06<br>Downloads<br>Ø<br>Ø           | 2019-07<br>Downloads<br>0<br>2<br>Ø                | 2019-08<br>Downloads<br>Ø<br>0<br>Ø           | 2019-09<br>Downloads<br>0<br>15<br>Ø            | 2019-10<br>Downloads<br>0<br>0<br>0                | 2019-11<br>Downloads<br>0<br>1<br>Ø           | 2019-12<br>Downloads<br>0<br>18<br>5                  | 2020-01<br>Downloads<br>2<br>298<br>151                | 2020-1<br>Downloads<br>40<br>2                    |
| 1<br>2<br>3           | Date Month<br>Series type ~<br>Book<br>Journal<br>Magazine<br>Newsletter               | <ul> <li>&gt; Total</li> <li>Downloads</li> <li>5</li> <li>743</li> <li>408</li> <li>162</li> </ul>           | 2019-0<br>Downloads<br>(<br>(<br>(       | 3 2019-04<br>Downloads<br>0 0 0<br>0 0 0<br>0 0 0<br>0 0 0<br>0 0 0<br>0 0 0<br>0 0 0 | 2019-05<br>Downloads<br>0<br>0<br>0      | 2019-06<br>Downloads<br>Ø<br>Ø           | 2019-07<br>Downloads<br>0<br>2<br>Ø<br>0           | 2019-08<br>Downloads<br>0<br>0<br>0<br>0      | 2019-09<br>Downloads<br>0<br>15<br>Ø<br>0       | 2019-10<br>Downloads<br>0<br>0<br>0<br>0<br>0      | 2019-11<br>Downloads<br>0<br>1<br>0<br>2      | 2019-12<br>Downloads<br>0<br>18<br>5<br>1             | 2020-01<br>Downloads<br>2<br>298<br>151<br>73          | 2020-1<br>Downloads<br>44<br>22                   |
| 1<br>2<br>3<br>4<br>5 | Date Month<br>Series type ~<br>Book<br>Journal<br>Magazine<br>Newsletter<br>Proceeding | <ul> <li>Total</li> <li>Downloads</li> <li>5</li> <li>743</li> <li>408</li> <li>162</li> <li>3,871</li> </ul> | 2019-0.<br>Downloads<br>(<br>(<br>(<br>( | 3 2019-04<br>Downloads<br>0 0 0<br>0 0 0<br>0 0<br>0 0<br>0 0<br>0 0<br>0 0           | 2019-05<br>Downloads<br>0<br>0<br>0<br>0 | 2019-06<br>Downloads<br>Ø<br>Ø<br>Ø<br>2 | 2019-07<br>Downloads<br>0<br>2<br>0<br>0<br>0<br>2 | 2019-08<br>Downloads<br>0<br>0<br>0<br>0<br>2 | 2019-09<br>Downloads<br>0<br>15<br>Ø<br>0<br>31 | 2019-10<br>Downloads<br>0<br>0<br>0<br>0<br>0<br>8 | 2019-11<br>Downloads<br>0<br>1<br>0<br>2<br>9 | 2019-12<br>Downloads<br>0<br>18<br>5<br>1<br>1<br>108 | 2020-01<br>Downloads<br>2<br>298<br>151<br>73<br>1,823 | 2020-(<br>Downloads<br>40<br>25<br>8<br>8<br>1,88 |

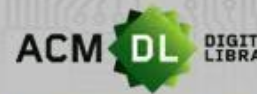

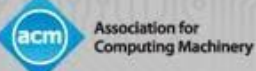

# ACM历史报告(2019年及以前)可以下载为.csv压缩文件, 供贵机构使用:

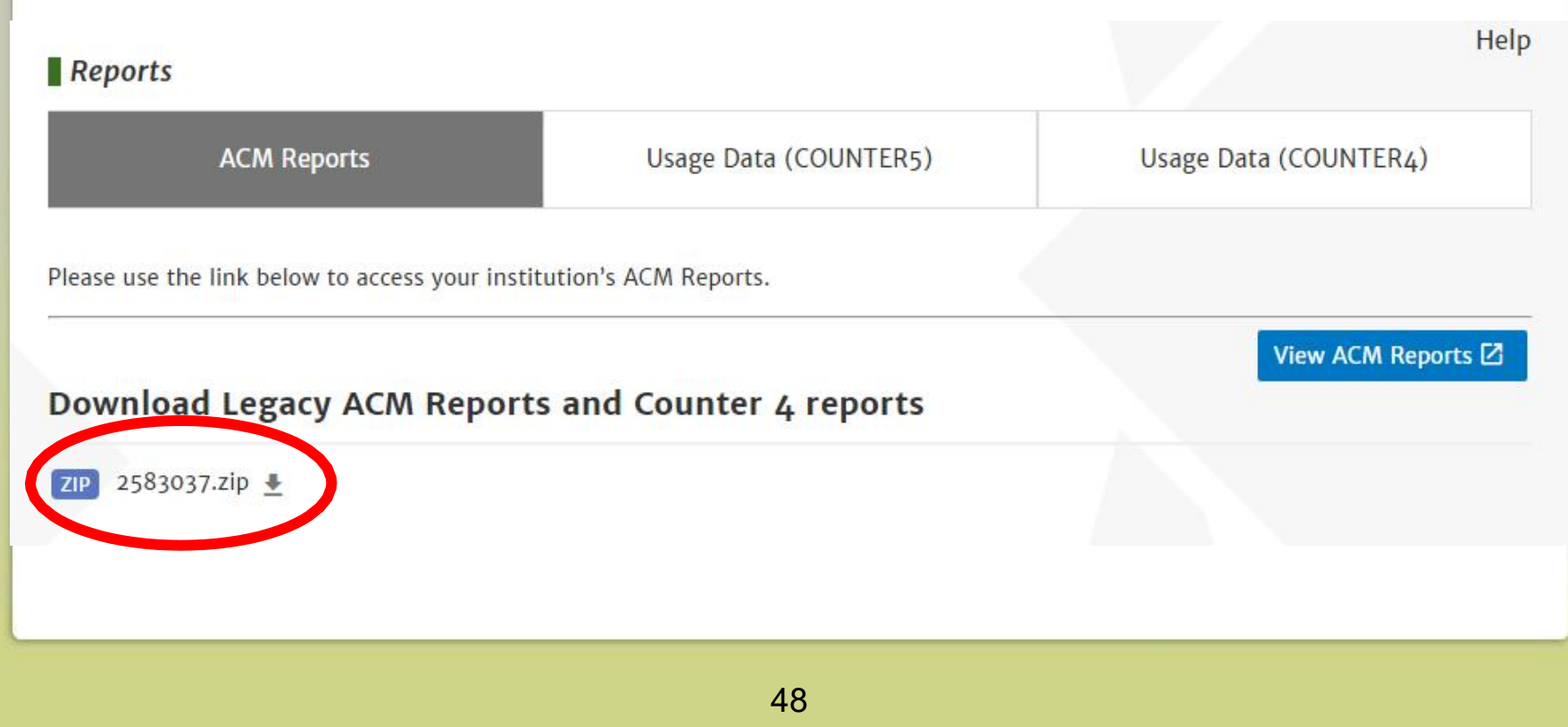

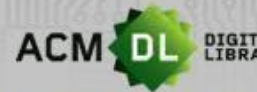

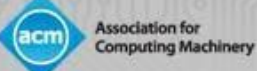

#### COUNTER 4报告将提供到2020年底。

| Usage reports | ACM Reports                                                                                                    | Usage Data (COUNTER5)                                                                                               | Usage Data (COUNTER4)                                    |
|---------------|----------------------------------------------------------------------------------------------------|----------------------------------------------------------------------------------------------------|----------------------------------------------------------|
| Holdings File |                                                                                                    |                                                                                                    |                                                          |
|               | COUNTER 4 reports can be found on Atype                                                                                          | on Insights.                                                                                                    |                                                          |
|               |                                                                                                    | Go to Atypon Insights                                                                                               |                                                          |
|               | COUNTER 4 reports will be updated with o<br>the COUNTER 4 reports, but the reports, w<br>View/Download Usage Da<br>SUSHI Details | urrent usage data through the end of 2019. In 20<br>vith 2019 usage, will be available through the end<br><b>ta</b> | 020, no new usage data will be included in<br>1 of 2020. |
|               | Our SUSHI request URL is: https://d                                                                                              | I.acm.org/api/soap/analytics/SushiService                                                                           |                                                          |
|               | Your Requestor ID is : craig.moran@                                                                                              | Dhq.acm.org                                                                                                    |                                                          |
|               |                                                                                                    |                                                                                                    |                                                          |

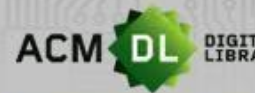

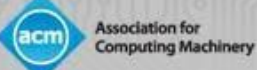

# 可以在这里设置COUNTER 4报告的通知或关闭。旧版报告也可以在这里下载。

#### Download Legacy COUNTER Reports

ZIP 2583037.zip 🞍

#### **Email Notifications**

Send an email after the COUNTER usage data for the current month has been processed and is ready for reporting.

Update settings

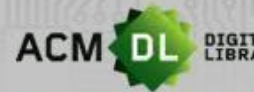

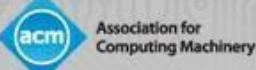

COUNTER 5的报告现在可以使用了。如果您需要设置SUSHI Feeds,您可以在这里找到所有信息。请将<COUNTER 5报告ID>改 为您想使用的报告ID。这些可以在projectcounter.org中找到。

| Reports     |                       | Help                  |
|-------------|-----------------------|-----------------------|
| ACM Reports | Usage Data (COUNTER5) | Usage Data (COUNTER4) |
|             |                       |                       |

#### **COUNTER5** Reports

According to the Project's website, "COUNTER (Counting Online Usage of Networked Electronic Resources) is an international initiative serving librarians, publishers and intermediaries by setting standards that facilitate the recording and reporting of online usage statistics in a consistent, credible and compatible way."

- Our SUSHI request URL is: https://dl.acm.org/reports/<COUNTER5 report id>? requestor\_id=craig.moran@hq.acm.org&customer\_id=2583037&<other parameters>
- Your Requestor ID is: craig.moran@hq.acm.org
- Your CustomerReference ID is: 2583037

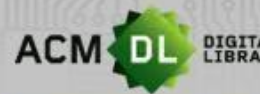

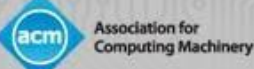

#### 图书馆员资源及提供反馈

#### DL有一系列图书馆员资源。请访问:

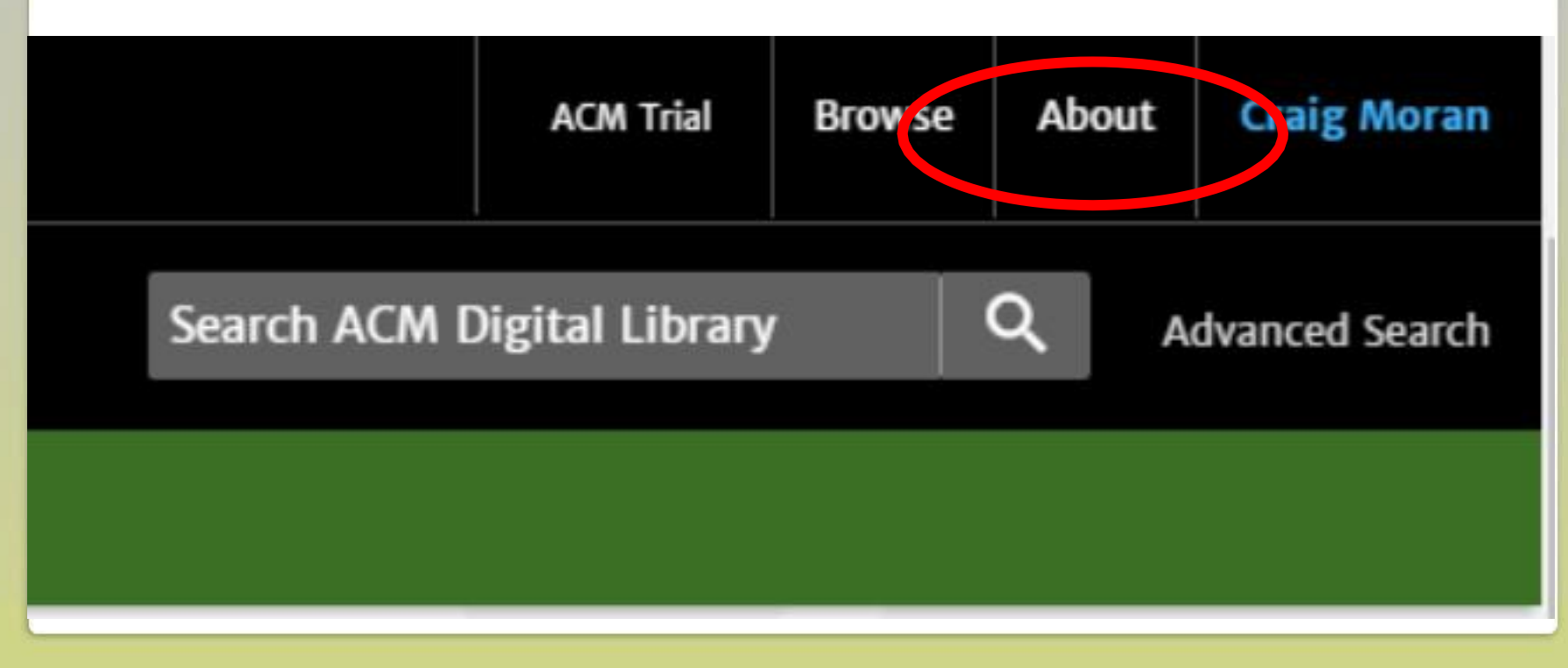

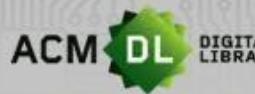

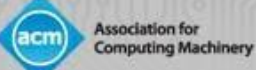

#### 图书馆员资源及提供反馈

#### • 查看收藏清单和全文,请下载Kbart列表:

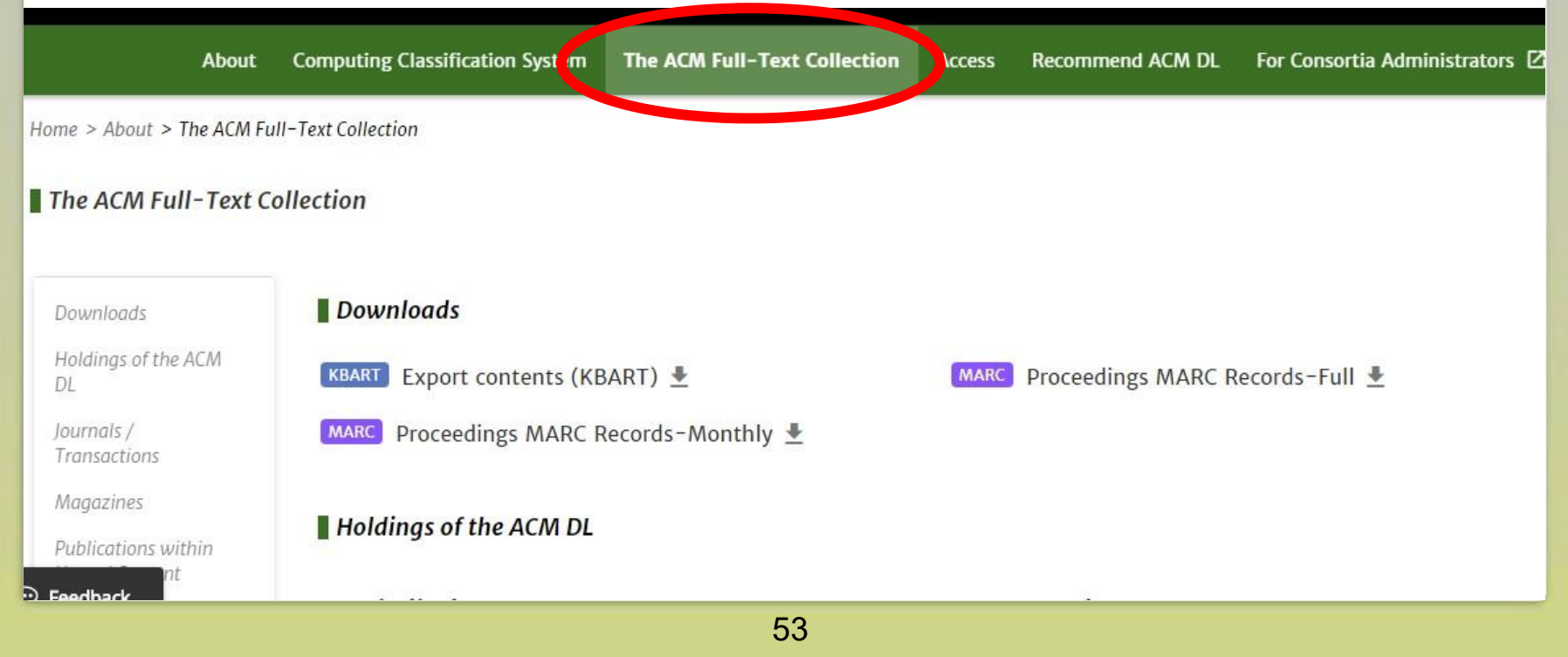

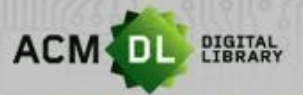

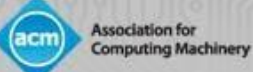

#### 图书馆员资源及提供反馈

• 关于用户指南和视频,请点击"For Consortia Administrators",随即 该页面将加载。可以找到资源:

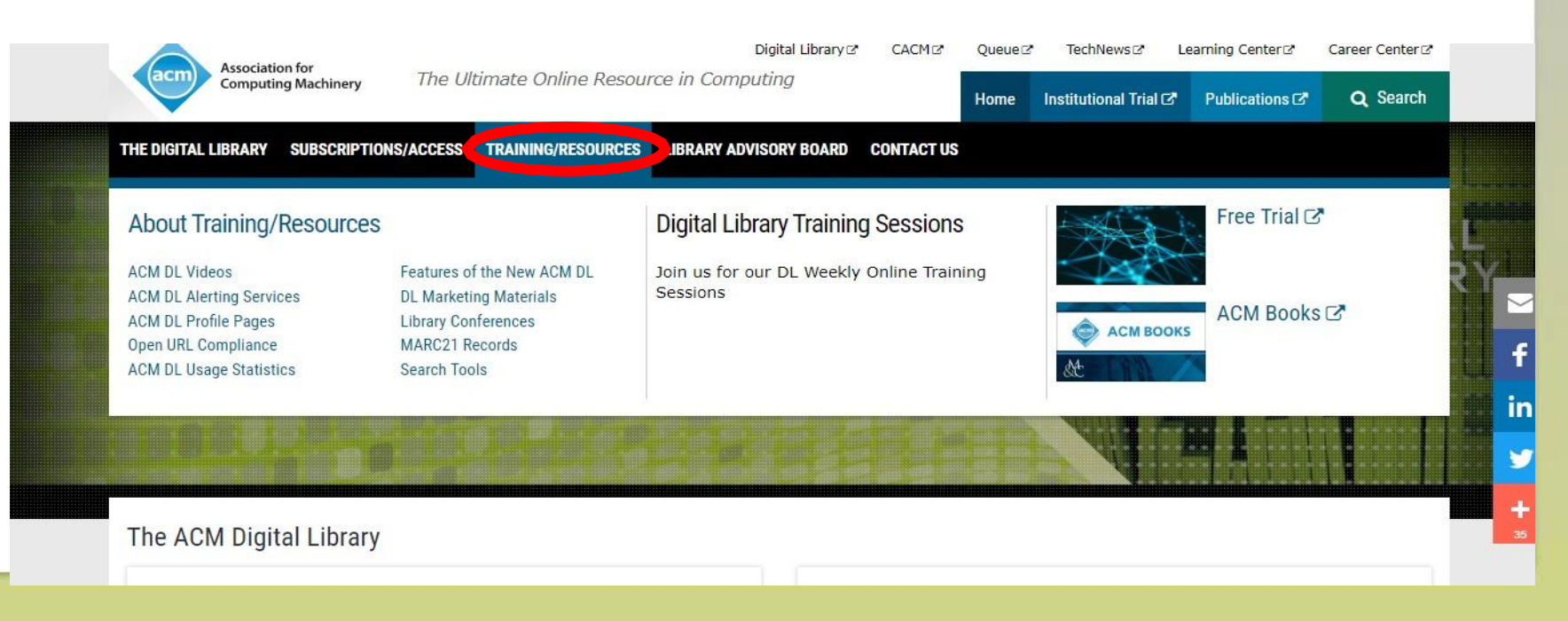

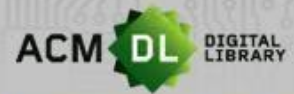

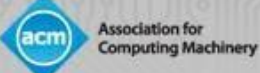

#### 提供反馈

ACM数字图书馆是一个不断发展的新数据库,用户和图书馆管理员的反馈会对其有所助益。要提供反馈,请登录到DL点击反馈按钮并填写表格。我们期待您的反馈!

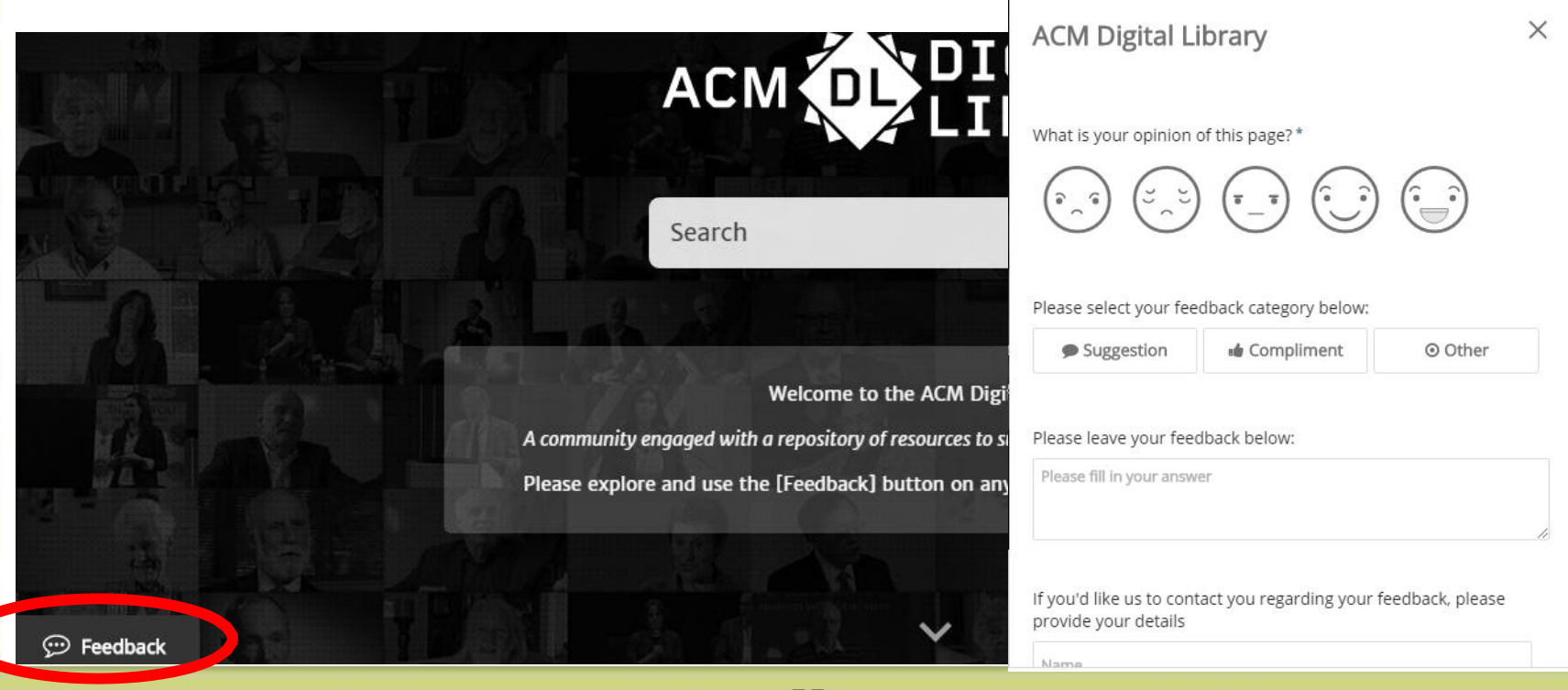

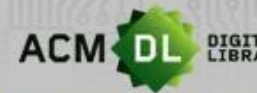

DIGITAL LIBRARY The Ultimate Online Resource for Computing Professionals & Students

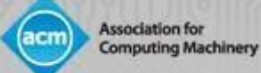

## 联系方式

#### 如欲了解更多信息,请联系我们:

dl-info@hq.acm.org